# スマートフォンから動画投稿する方 法

スマートフォンから動画を投稿するには 2つ必要なアプリがあります。

1つは

ツイッターの公式アプリです。

このマニュアル作成時点では、 動画を投稿するにはツイッター公式アプリでなくては自動再生される動画をつ ぶやけません。

公式以外のアプリで、つぶやこうとしてもつぶやけませんので、 その点は予めご了承下さい、

ツイッター公式アプリとは以下の画像のようなアプリを指します。

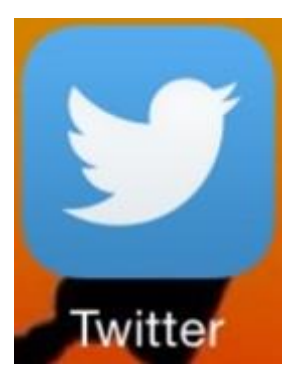

アプリの検索画面で twitter と検索すれば、 一番最初に出てくるアプリなので特に迷うことはないかと思います。 動画投稿に必要なアプリの2つめは

スマートフォンに動画をダウンロードするアプリです。

動画をダウンロードするアプリは色々とありますが、

今回はその中でも非常に使いやすいアプリである『clipbox』というアプリを紹 介します。

このアプリは android にも iphone にも対応しています。

今回のマニュアルは、iphoneの操作で解説させていただきますが、 『Twitter 公式アプリ』、『Clipbox』ともに、android と iphone で操作が画面が ほとんど同じなので、それほど戸惑うことはないかと思います。

途中 iphone でのみ必要な操作がありますが、 その時だけ場合分けして解説します。

それでは具体的に解説をしていきます。

## ・Clipbox をダウンロードする

まずは Clipbox をダウンロードします。

**Iphone** の人は『AppStore』を、 Android の人は『Google Play』を起動して下さい。

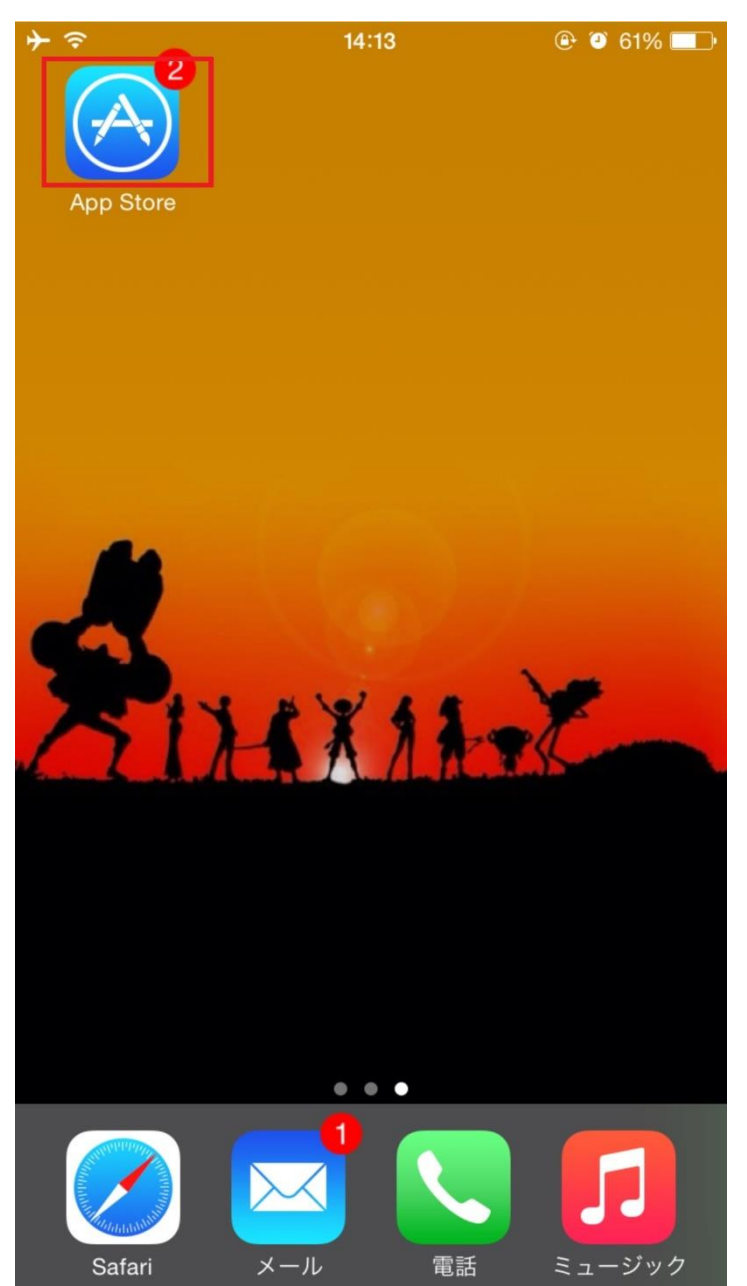

すると↓↓

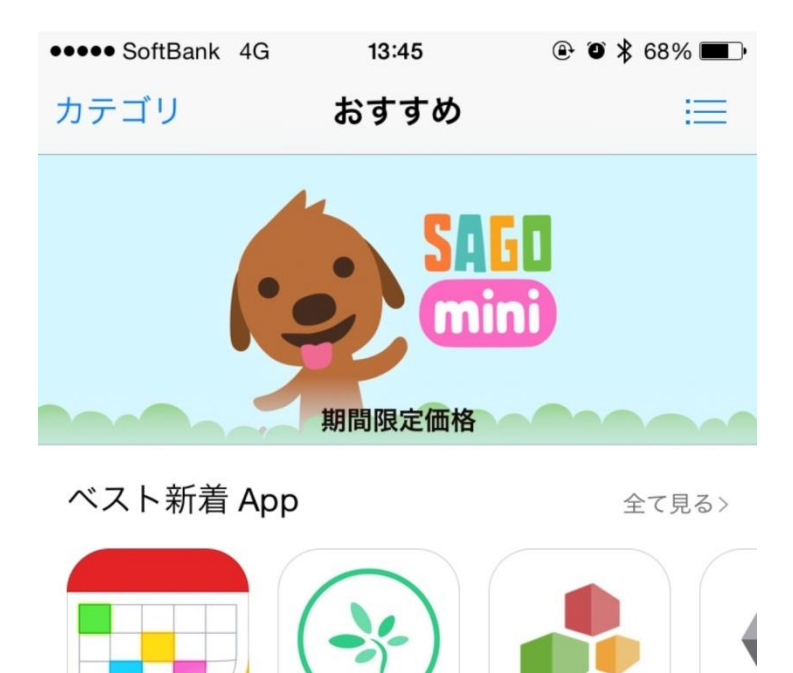

Fantastical 2 for iPhone - カレ... 仕事効率化 ¥600

カレンダー共有 アプリ:TimeTr... 仕事効率化

myThings ユーティリティ

VSCC 写真/

ベスト新着ゲーム

全て見る>

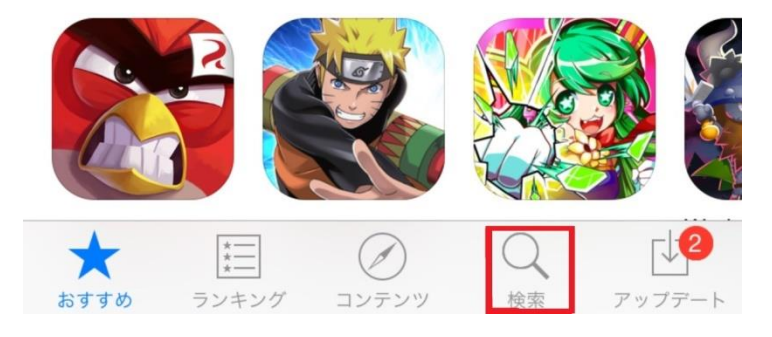

下の検索窓をクリックをし↓↓ 「クリップボックス」と打ち込む

| •••• SoftBank 4G | 13:45 | @ @ 🖇 68% 🔳 |
|------------------|-------|-------------|
| ○ クリップボックス       |       | 8           |

クリップボックス

クリップボックス 無料

クリップボックス clipbox - scrap/memo/n...

クリップボックス lite. clipbox lite - scrap/...

| ☆123 | あ  | か | さ    |    |
|------|----|---|------|----|
| ABC  | た  | な | は    | 空白 |
| あいう  | ま  | や | 6    | 栓壶 |
|      | ^^ | ゎ | 、。?! | 厌杀 |

#### クリップボックスをクリックすると

こうして必要なアプリ、一番上に黄色の 「Clipbox」が出てきます

こちら「入手」(※開く)をクリックするとインストールとなり インストールをクリックしましょう!

| ••••• SoftBank 4G 1                      | <b>13:45</b>                                       |
|------------------------------------------|----------------------------------------------------|
| Q クリップボックス                               | 12件の結果 😣                                           |
| Clipbox<br>KGC<br>**** * (245)           | )<br>開く                                            |
|                                          | Clipbox                                            |
|                                          | <ul><li>マイコレクション &gt;</li></ul>                    |
|                                          | ↓ クリップ                                             |
|                                          | カメラロール                                             |
| Clipbox                                  |                                                    |
|                                          |                                                    |
|                                          | Clipbox                                            |
|                                          | く 出 ⑦ 尊                                            |
| クリップボ・<br>Clipbox Lite<br>haha Interacti | ックス Lite.<br>ə - Scrap/Memo <sup>*</sup> 入手<br>ive |
|                                          | Carrier 중 1:24 PM ➡                                |
| おすすめ ランキング コン                            | シテンツ 検索 アップデート                                     |

以上でインストールが完了しました。

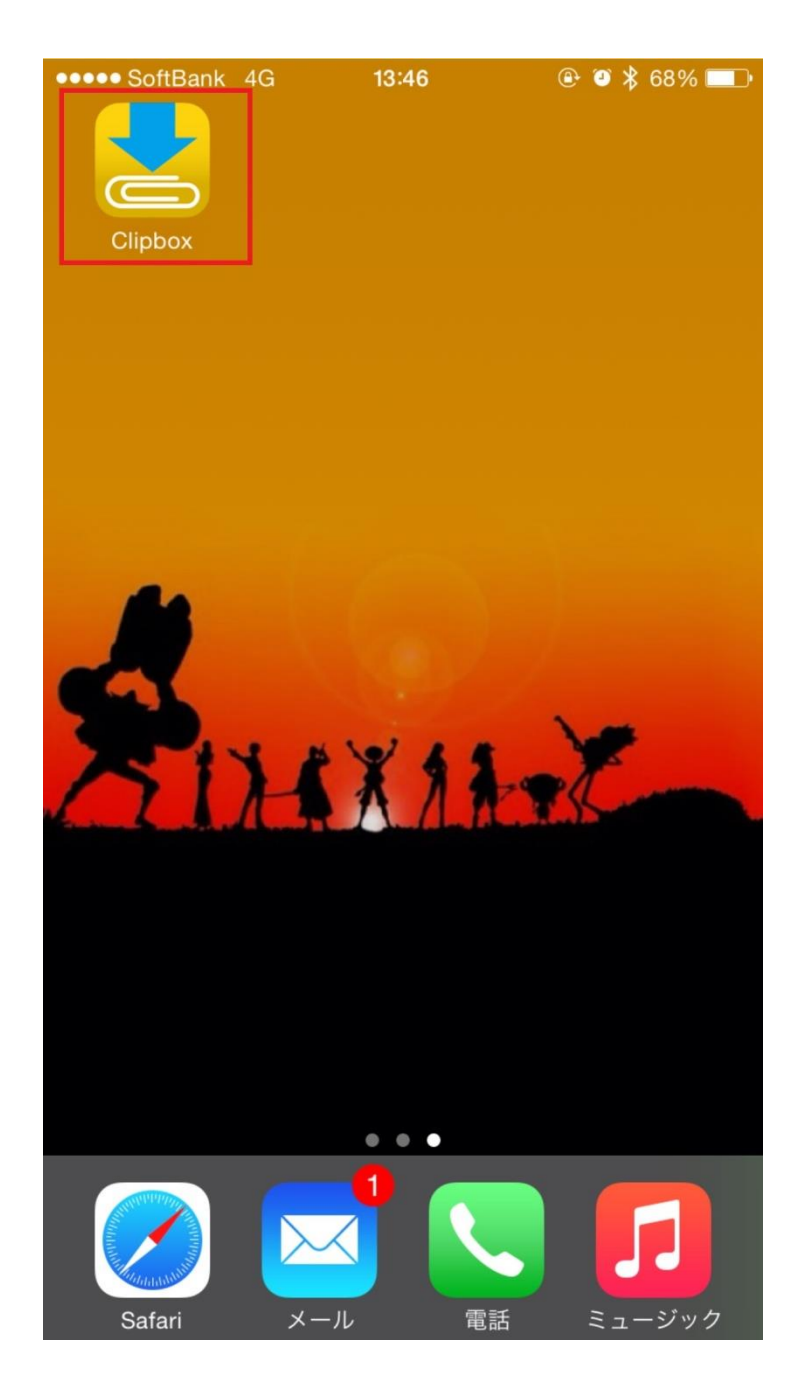

これでアプリが利用可能となります。

では clipbox を開いてみましょう

動画をダウンロードするために TOP 画面の「**クリップ**」をクリック。

| •••• Sof                 | tBank 4G                     | 13:49                            | •             | * 88%                |                       |
|--------------------------|------------------------------|----------------------------------|---------------|----------------------|-----------------------|
|                          |                              | Clipbo                           | x             |                      |                       |
|                          |                              |                                  | 夏だから壁絲        | 氏かえよう。               | 画像核                   |
| Ũ                        | マイコ                          | レクシ                              | ョン            |                      | >                     |
| ₽                        | クリッ                          | プ                                |               |                      | >                     |
| Ø                        | カメラ                          | ロール                              |               |                      | >                     |
|                          |                              |                                  |               |                      |                       |
| Tue<br>Clipbox<br>Topics | iPhone <sup>3</sup><br>こんなに簡 | <b>を倍速で</b><br><sup>弾なことで注</sup> | 充電する          | 裏ワザ<br><sup>縮!</sup> | >                     |
|                          |                              |                                  |               |                      |                       |
| AM                       |                              |                                  | 360円で<br>品質な曲 | 寺間制限<br>を何時間         | なし <sup>!</sup><br>でも |
| Q                        | 6                            | 5                                | ?             | ŝ                    |                       |

続いて『**ブラウザ**』をクリックします。

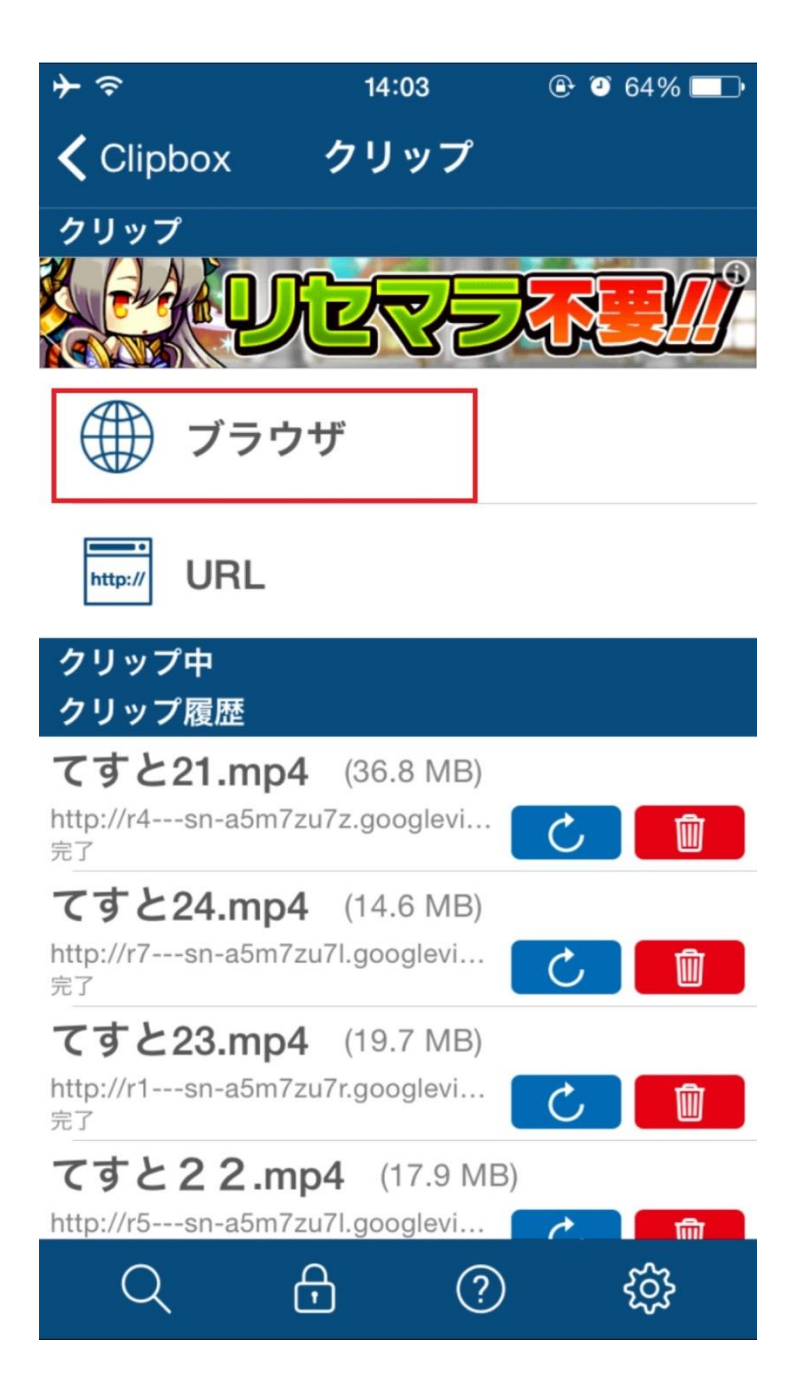

今回のマニュアルでは試しに youtube の動画をダウンロードします。

この赤枠に『youtube』と入力し検索して下さい。

※既にお目当ての動画がある場合は URL 窓に YOUTUBE やニコニコ動画等の 動画 URL をそのまま入れてもかまいません。

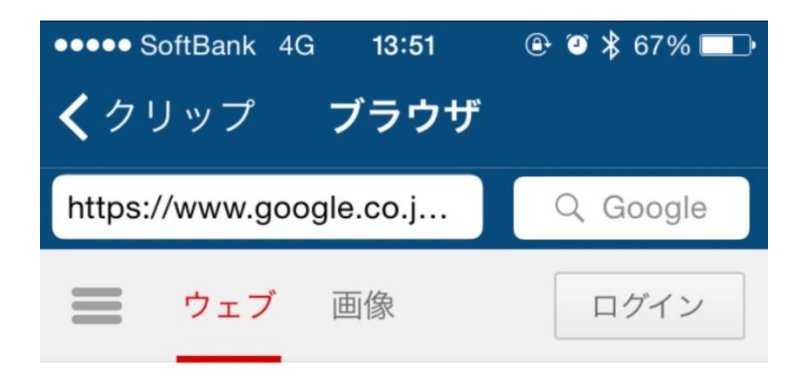

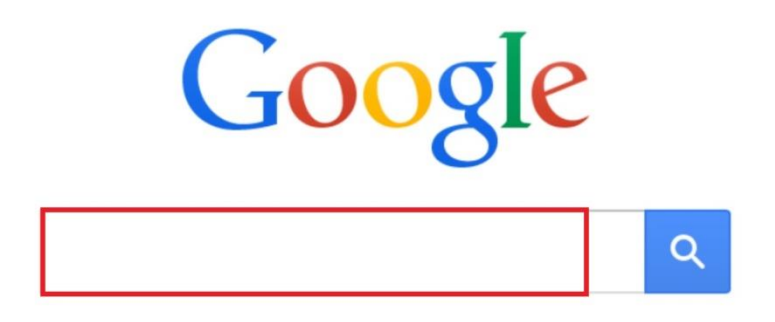

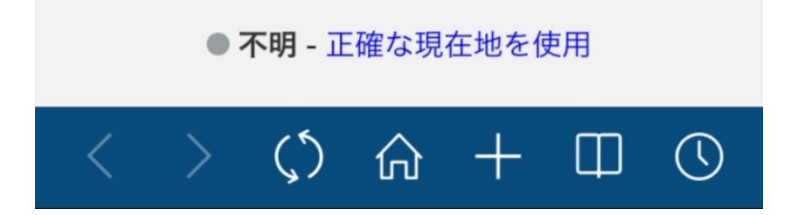

検索結果に youtube が表示されましたのでこちらをクリック

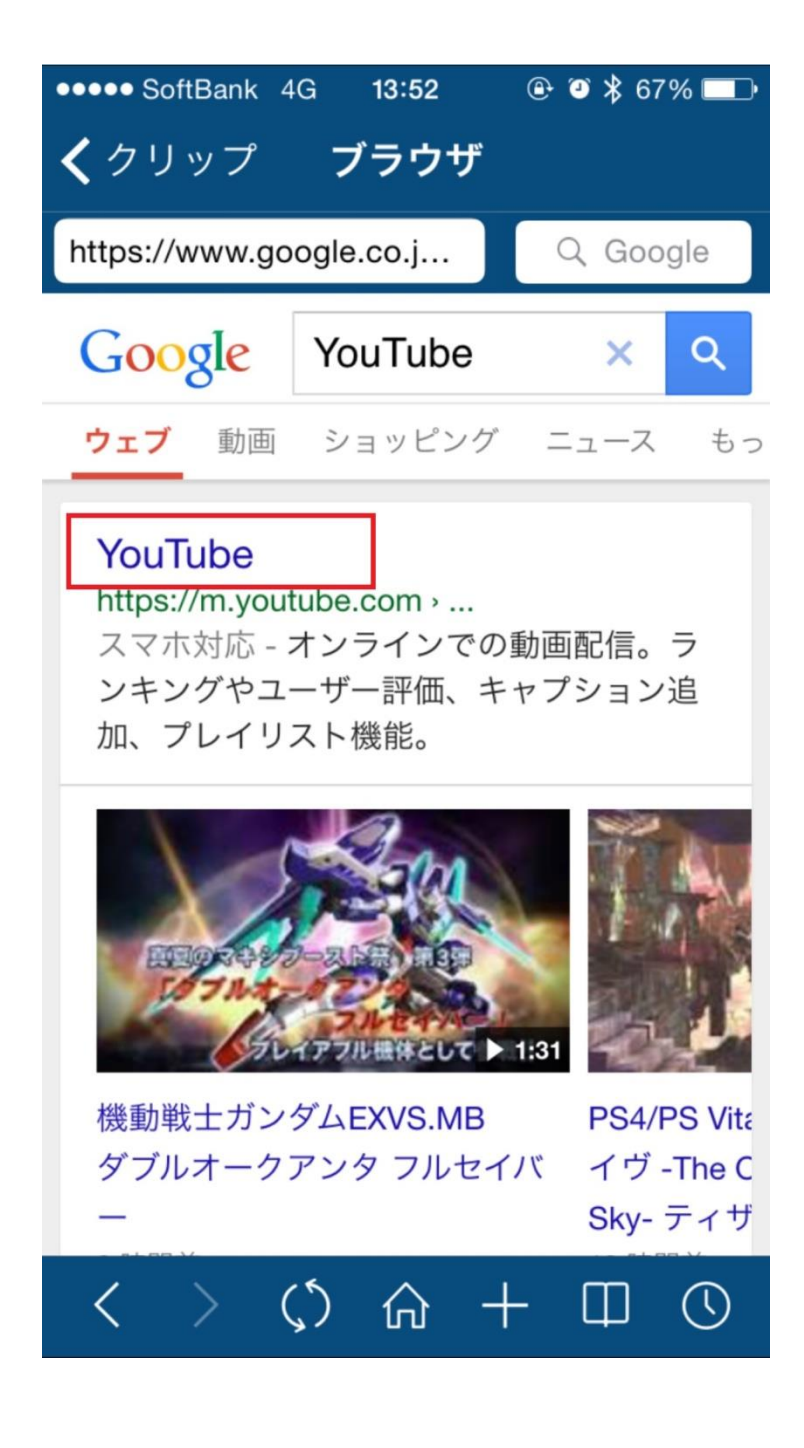

youtube にアクセスをし、 お目当ての動画を探し、クリックしてみましょう!

今回は例として『少女時代/MR.TAXI』というものを選んでみます。

| ••••• SoftBank 4G 1 | 3:53 🕑 🎱      | j 🖇 67% 💶∙ |
|---------------------|---------------|------------|
| <b>く</b> クリップ ブラ    | <b>ラウザ</b>    |            |
| https://m.youtube.c | :om/ Q        | Google     |
| 5:14 視              | 聴回数 1,205,923 | 3 回        |
|                     | ~             |            |

UNIVERSAL MUSIC JAPAN

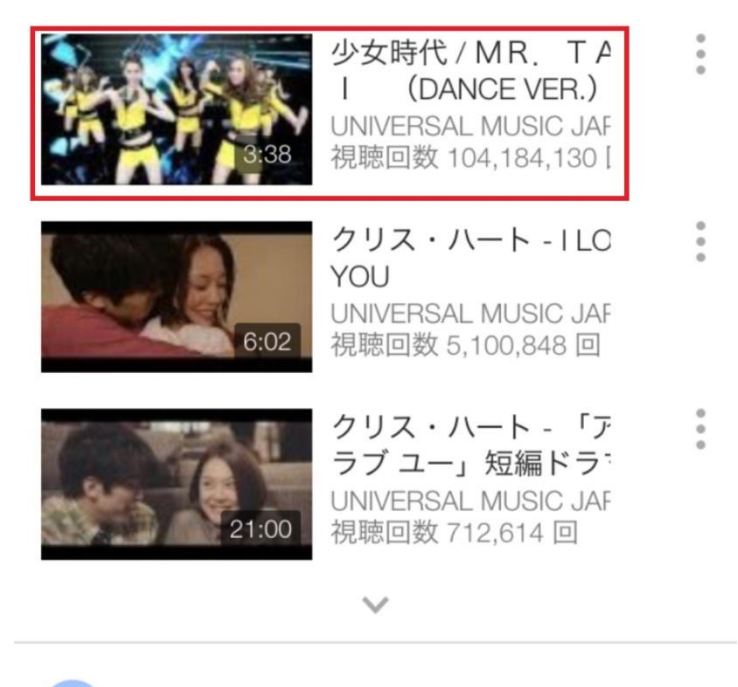

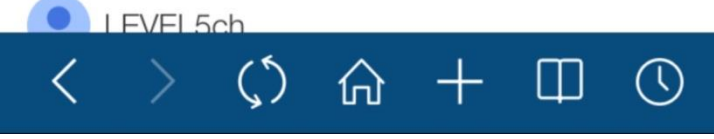

動画ページが表示されたら、一度動画を再生した後に、 ここでページ下部にあります、「+」をクリック。

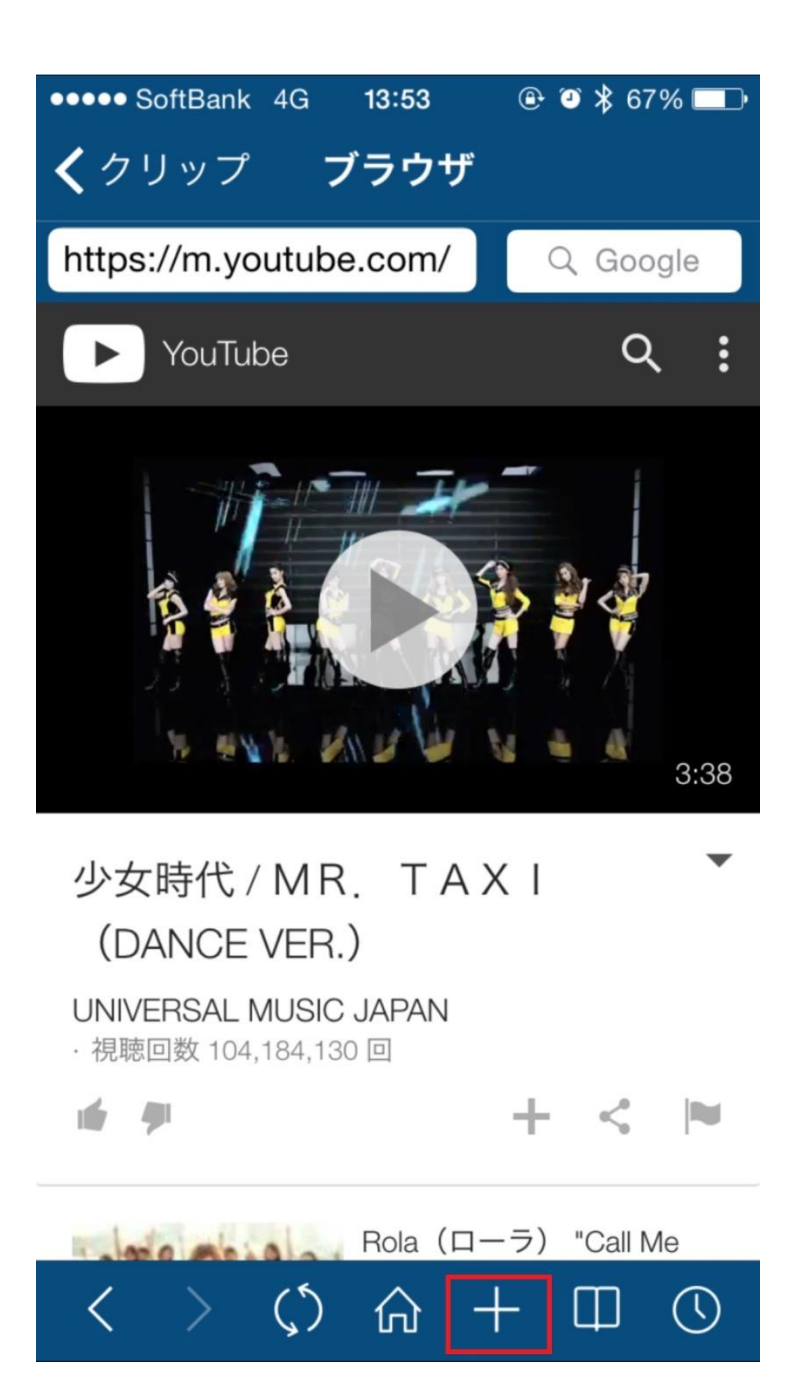

このような表示が出ますので「Are you ok」をクリック。

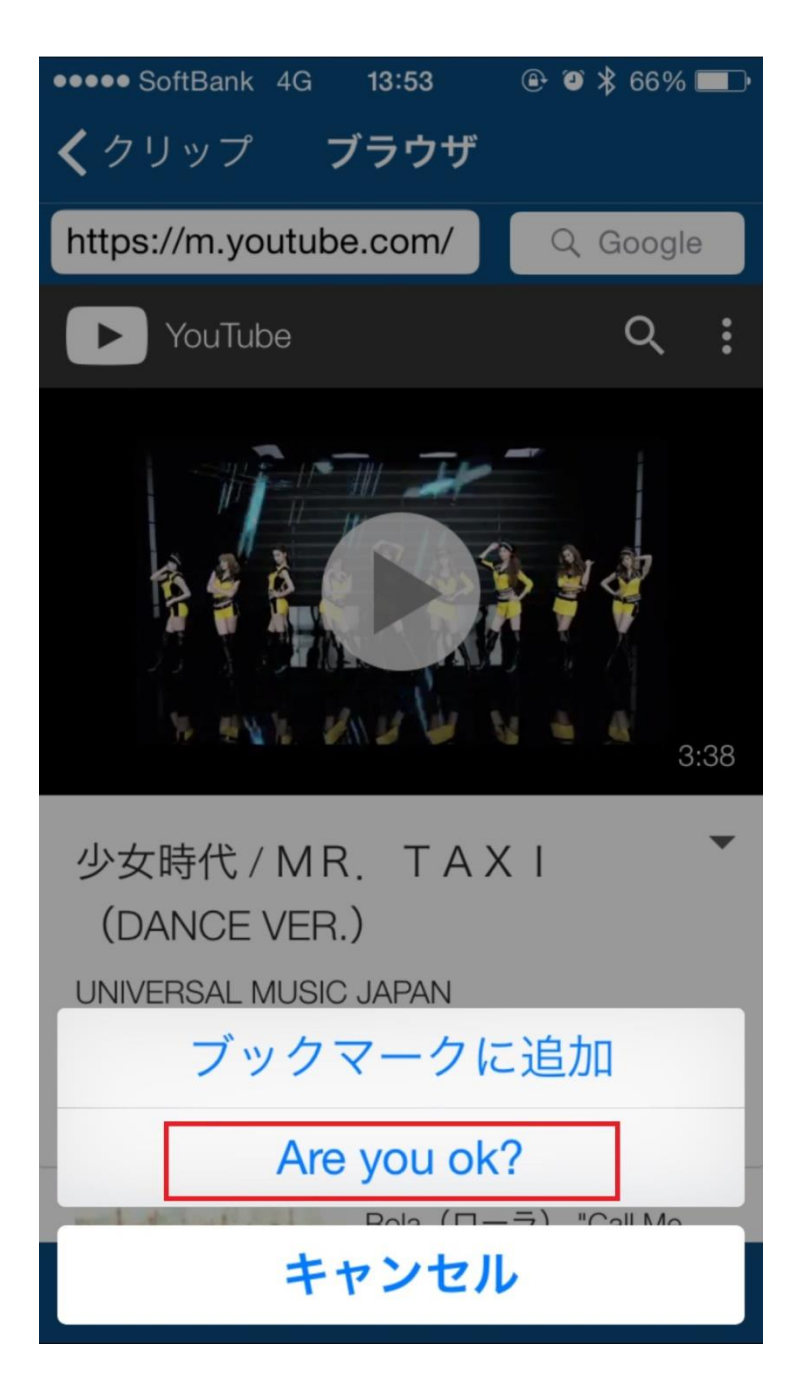

#### この画面が出れば成功です。

「Really」をクリックします。

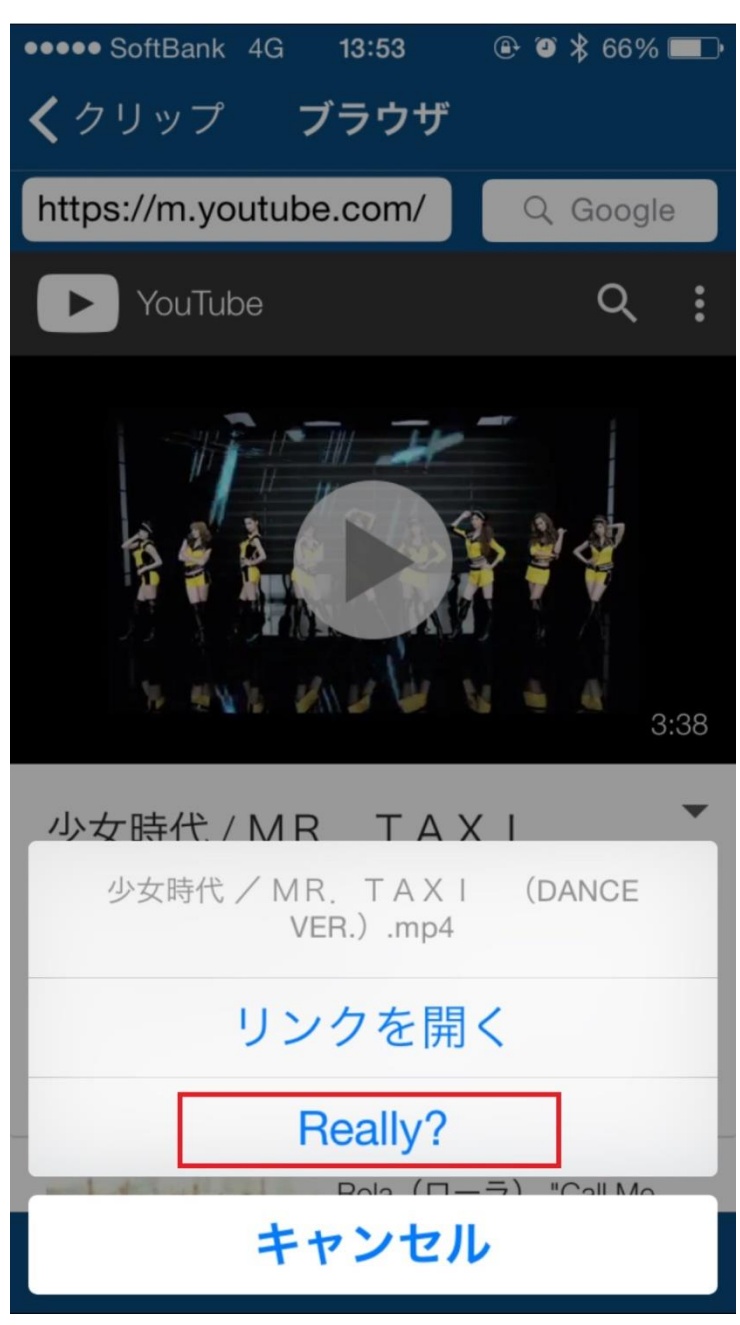

※何度「Are You oK」をクリックしても ここでこの表示にならず前の画面に戻ってしまう場合

その動画は限定公開等でダウンロードできない動画ですので 違う動画を探しましょう! こちらの画面で「OK」をクリックします。

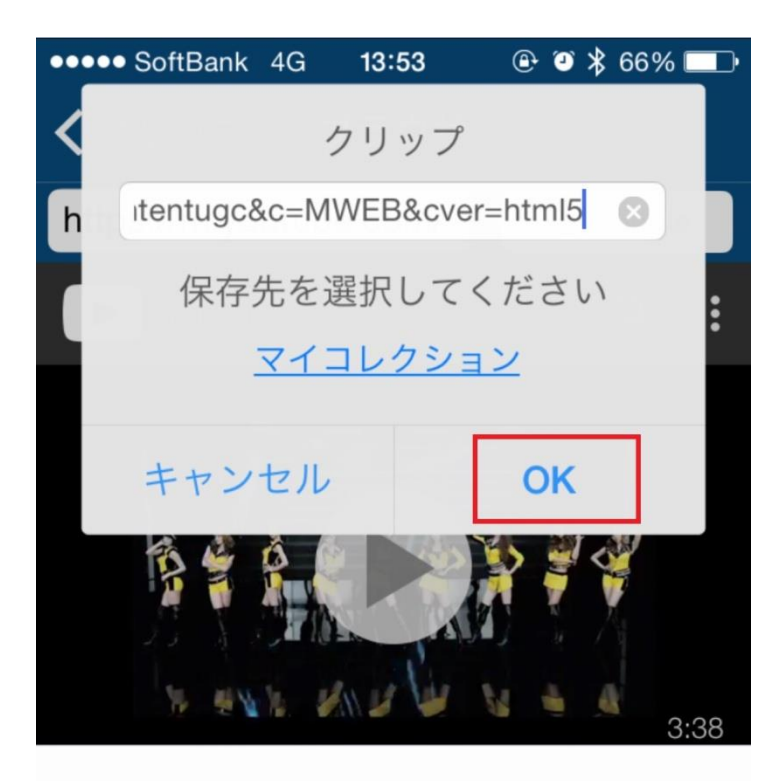

| ☆123 | @#/&_ | ABC  | DEF  | ≪      |
|------|-------|------|------|--------|
| ABC  | GHI   | JKL  | ΜΝΟ  | 空白     |
| あいう  | PQRS  | TUV  | WXYZ | 改行     |
|      | a/A   | '"() | .,?! | UX 1 J |

無事ダウンロードが始まりました。

※稀に動作環境が悪く止まってしまった場合 再ダウンロードすればダウンロードできます。

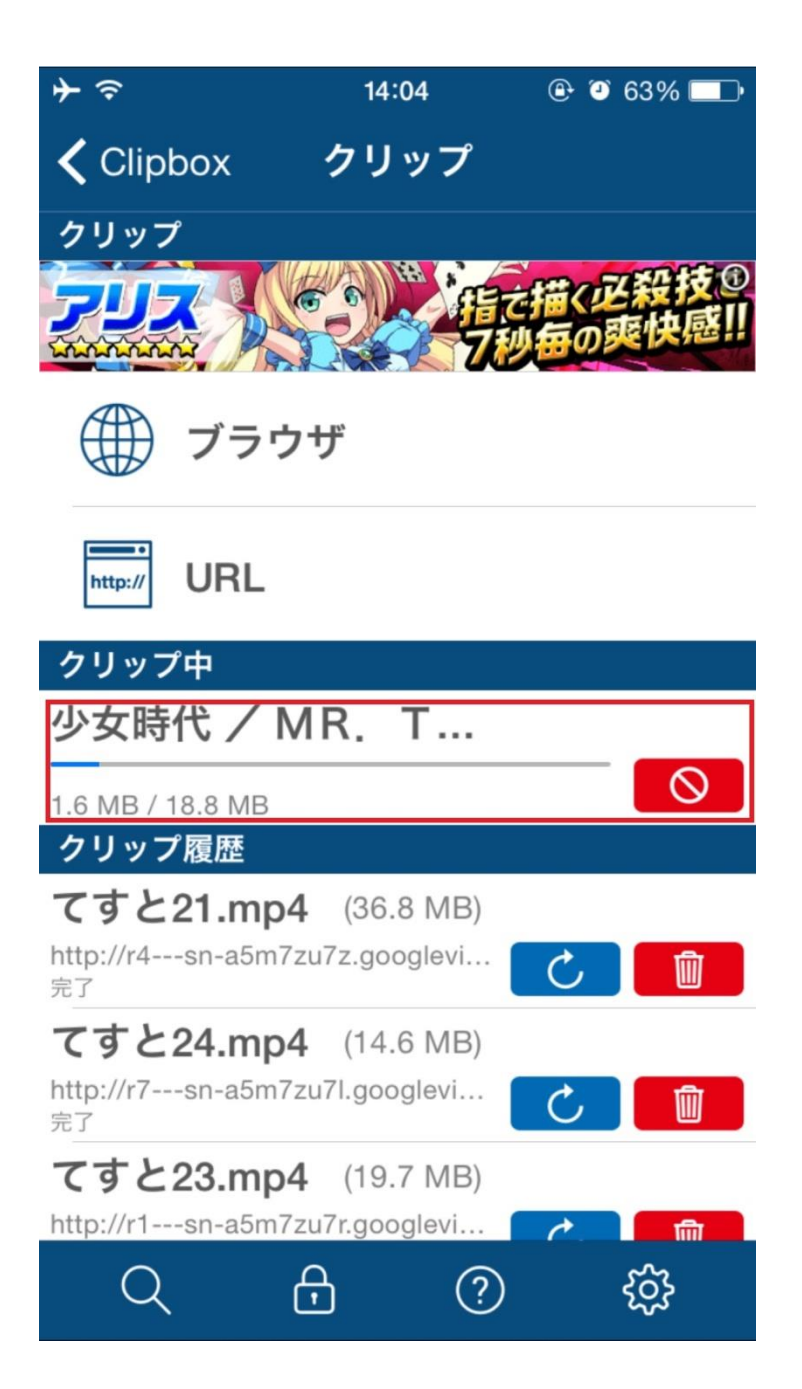

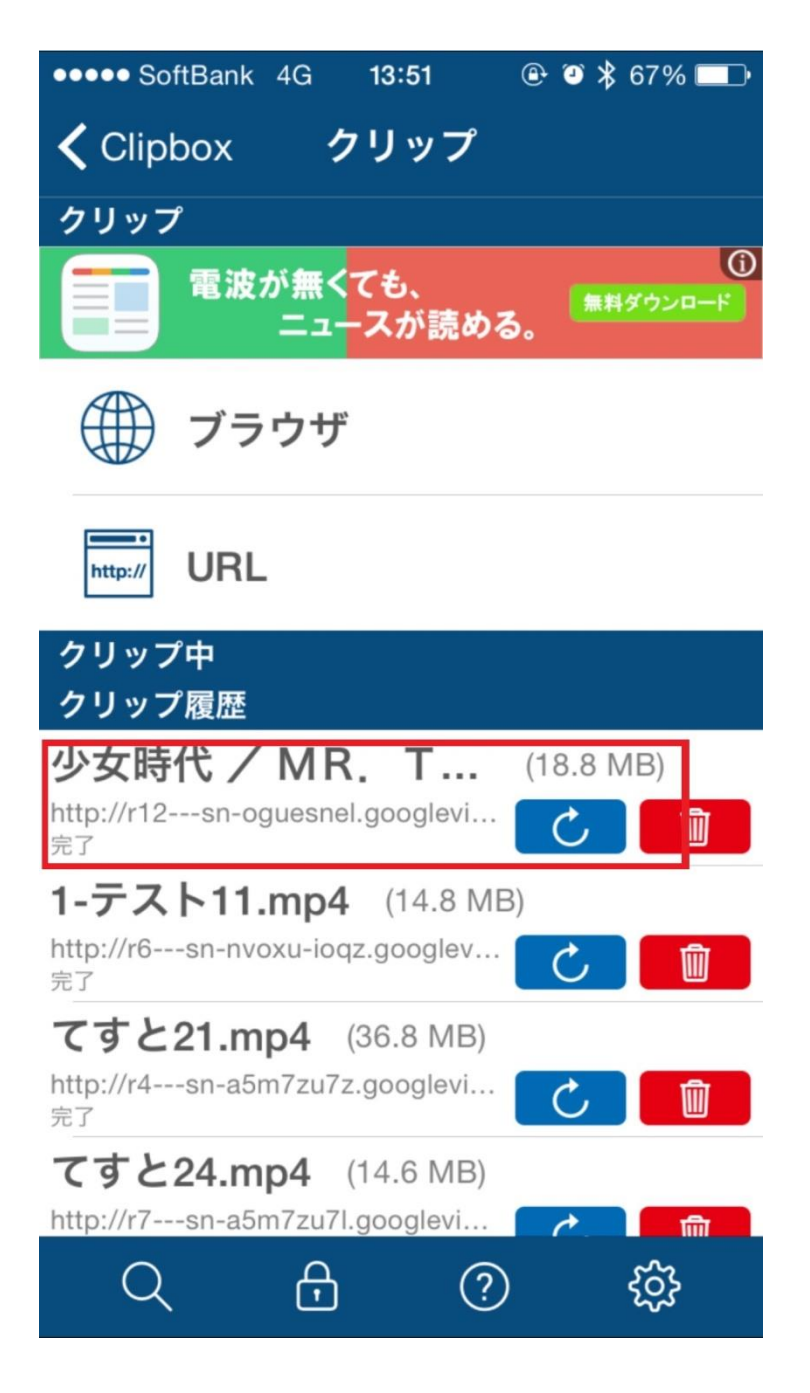

これで無事 Clipbox に動画が入りました。

## ※この操作は iphone の方のみ行って下さい※

Iphone の場合、ダウンロードした動画を ツイッター公式アプリからつぶやけるように、 Clipbox からカメラロールに動画を移動する必要があります。

この操作は android では必要ないので、android の方は操作を飛ばして下さい。

それでは具体的な手順を見て行きましょう。

上部の「Clipbox」をクリックしますと スタートメニューに戻りますので そこで「マイコレクション」をクリックします。

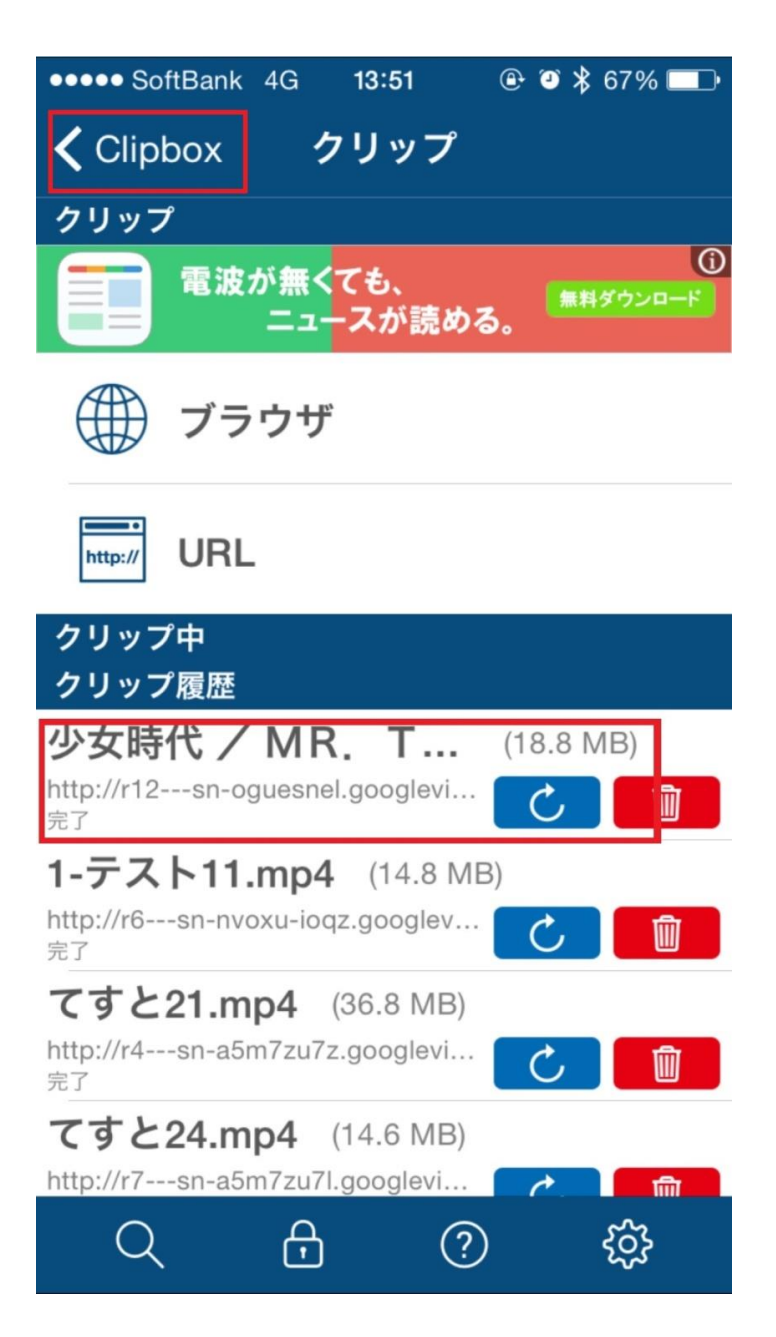

マイコレクション内部に 先ほどの動画が確認できますので ここで右上の「**Actions**」をクリックしましょう

| •••• Sc                                   | oftBank 4G                                   | 13:57                            | @ @ X     | ₿ 65% 💶 • |
|-------------------------------------------|----------------------------------------------|----------------------------------|-----------|-----------|
| < Clip                                    | box マイコ                                      | レクシ                              | ョン        | Actions   |
|                                           | <b>1.少女時代 /</b><br>X I (DAI<br>2015/08/04 13 | <b>MR.</b><br>NCE VER<br>8:54:55 | <b>ΤΑ</b> | 8.8 MB    |
|                                           | 2.テスト (0<br>2015/08/04 13                    | D)<br>8:56:46                    |           | >         |
|                                           | 3.テスト (0<br>2015/08/04 13                    | D)<br>8:56:54                    |           | >         |
|                                           | <b>4.テスト</b> (0<br>2015/08/04 13             | D)<br>3:57:01                    |           | >         |
|                                           | <b>5.テスト</b> (0<br>2015/08/04 13             | D)<br>3:57:08                    |           | >         |
|                                           | 6.テスト (0<br>2015/08/04 13                    | D)<br>3:57:17                    |           | >         |
|                                           | 7.テスト (0<br>2015/08/04 13                    | D)<br>8:57:22                    |           | >         |
| $ \  \  \  \  \  \  \  \  \  \  \  \  \ $ | <b>da</b> (4)                                |                                  |           | >         |
| Q                                         | . 🖯                                          | (                                |           | ŝ         |

すると左側からチェック枠と下部にメニューが 出てきますので、下部のメニューを右へスライドします。

すると「**カメラロール**」という項目が出ますので お目当ての動画にチェックを入れ、 この「カメラロール」をクリックしましょう!

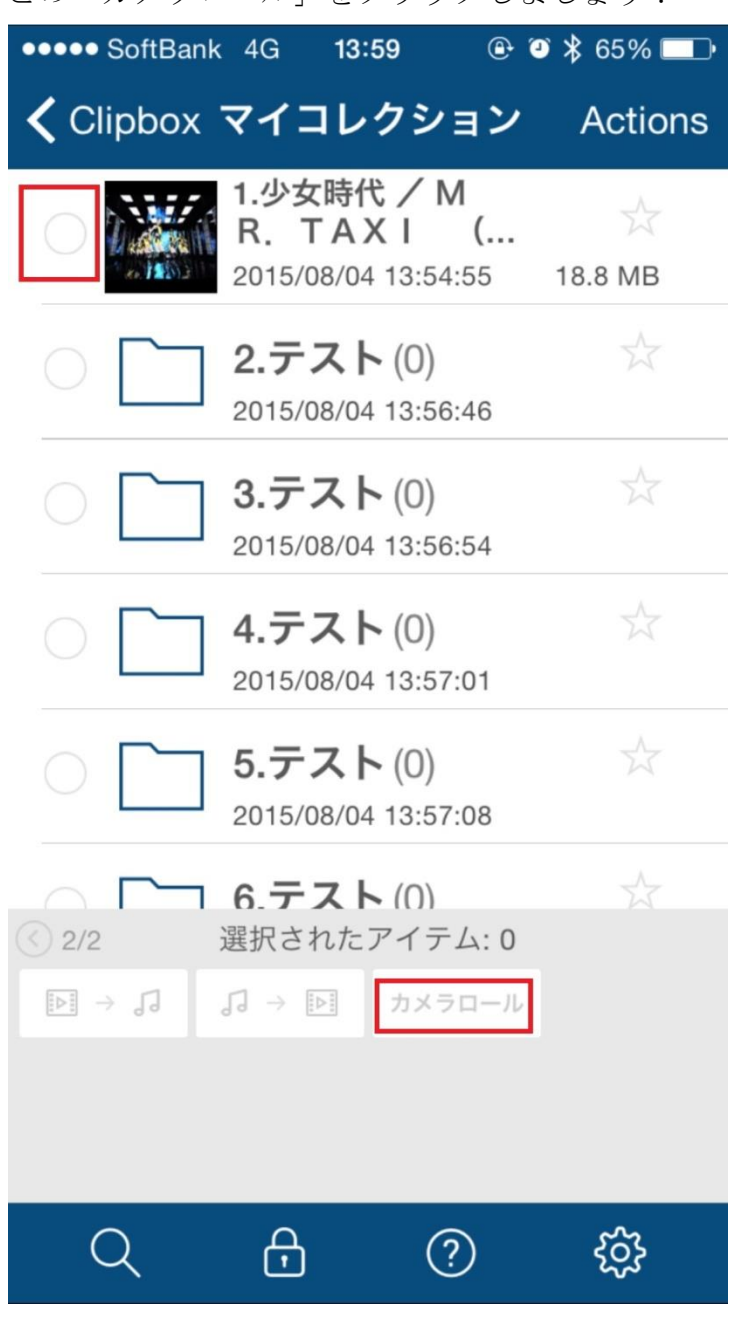

するとカメラロールへの動画保存が行われすぐに 保存されます。

これでツイッター公式アプリから 動画を送信できる状態になりました。

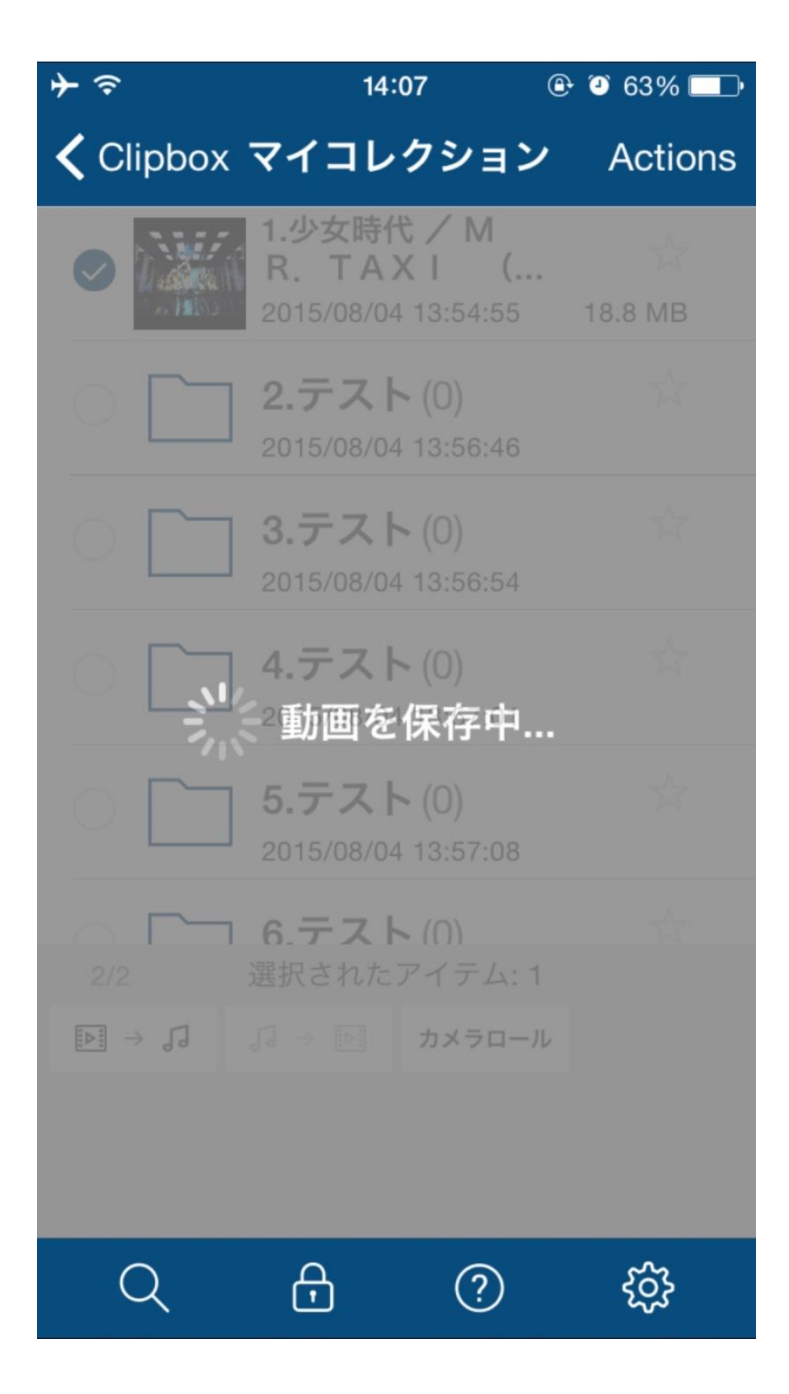

## ※ここからの操作は共通※

ツイッター公式アプリに入りましょう!

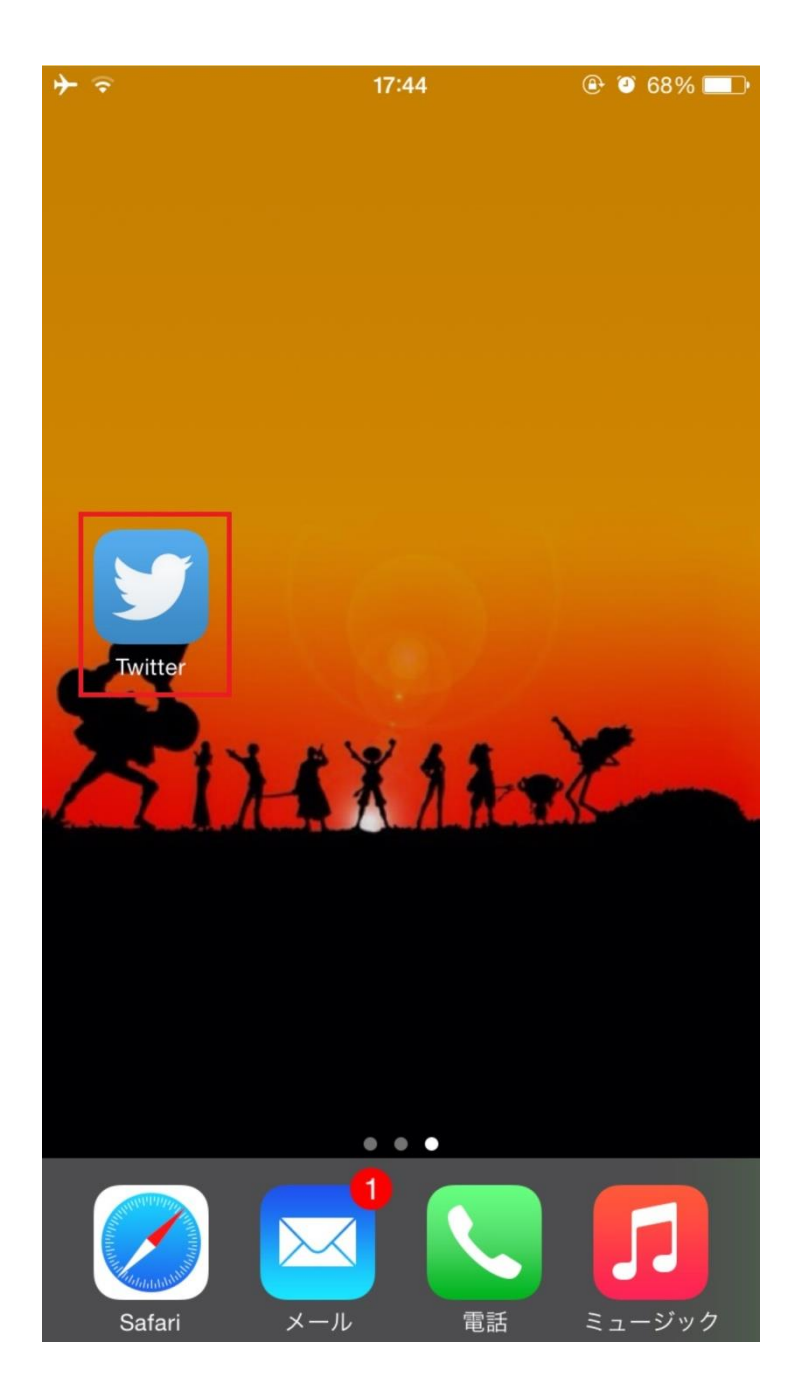

通常のつぶやき送信のように 右上の枠をクリックします。

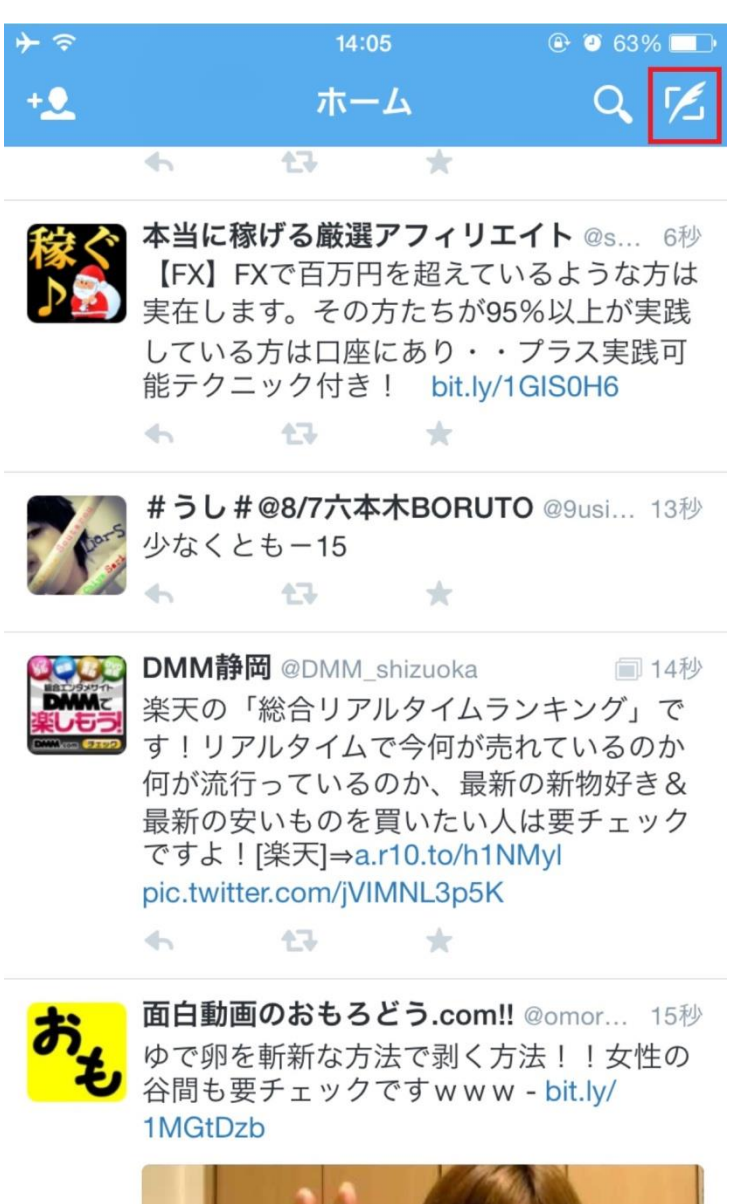

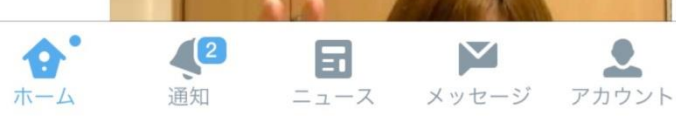

そして、この画面にて画像送信と同じように カメラマークをクリックします

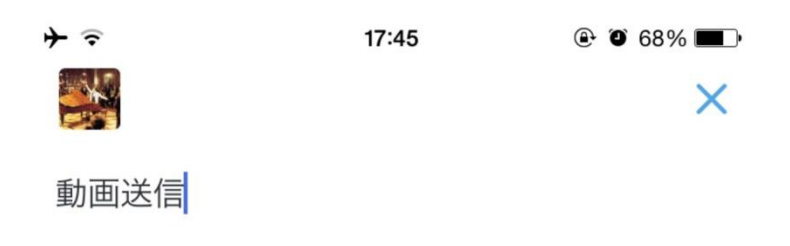

| 0    |     |     | 136  | ツイート  |
|------|-----|-----|------|-------|
| しし   | てする | します | を    | がへ    |
| ☆123 | あ   | か   | さ    |       |
| ABC  | た   | な   | は    | 空白    |
| あいう  | ま   | や   | 6    | 山谷    |
|      | ^_  | ゎ   | 、。?! | υχ 1J |

カメラロールが出てきましたので 先ほどの動画を確認しクリックします。

※沢山の動画を一気にいれますと どの動画かわかりずらくなりますので その場合は秒数等も控えておきましょう! (1秒前後の誤差があります)

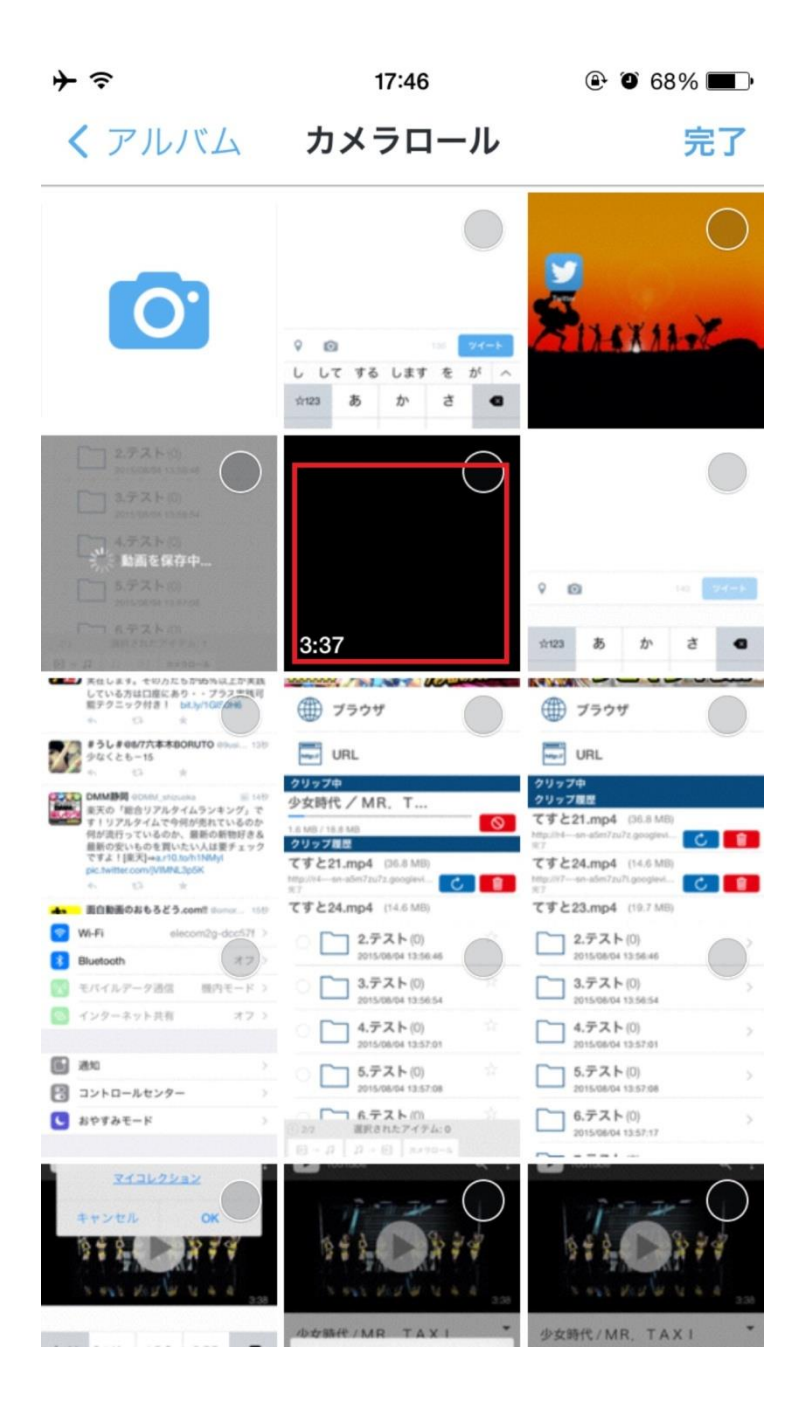

動画をクリックすると最大 30 秒までで 好きな場所を選んで切り取る事ができます。

※音を聞きながら選んで切り取る事ができますが、 長い動画程、ピンポイントでの切り取りが難しくなります。

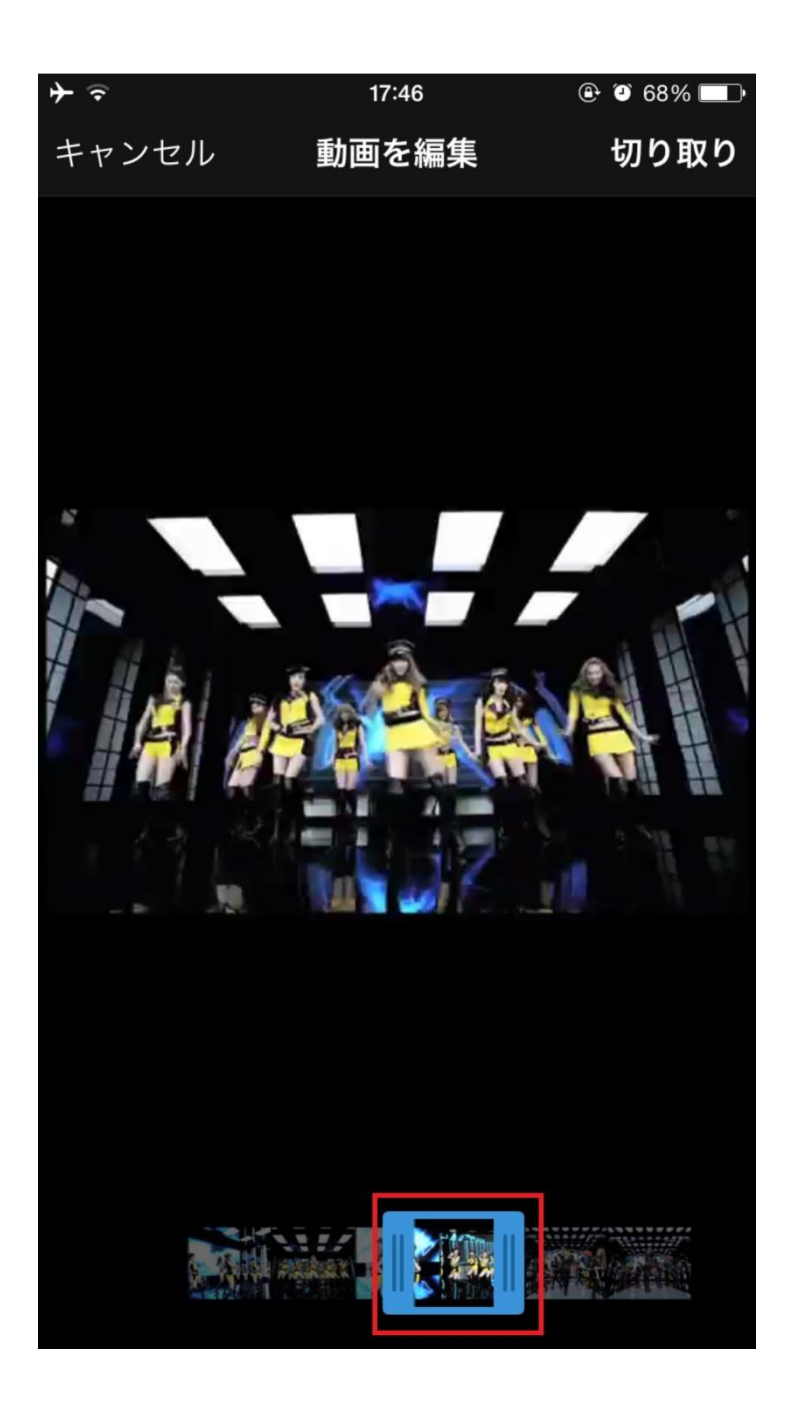

このように動画が切り取れました。 試しに動画送信と文字を入れてツイートしてみます。

※自動再生ではありますが

動画内容がわかるようなツイート内容にして しっかり動画を見てもらう内容で送信しましょう!

 → 

 17:46

 ●
 ●
 ●
 68%
 ●
 ●

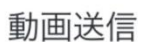

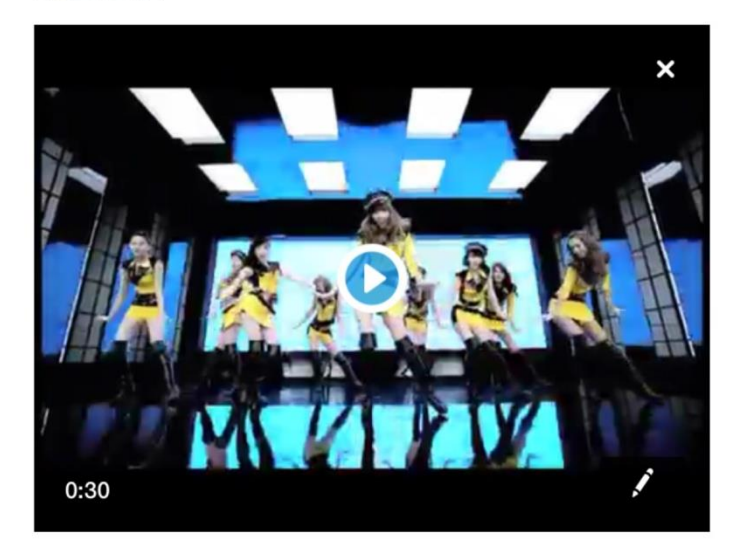

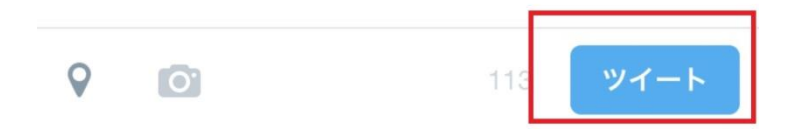

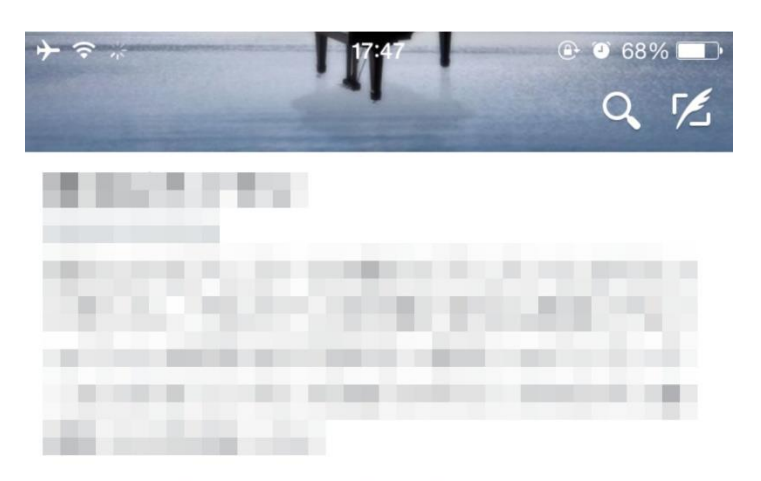

**1,780** フォロー **1,701** フォロワー

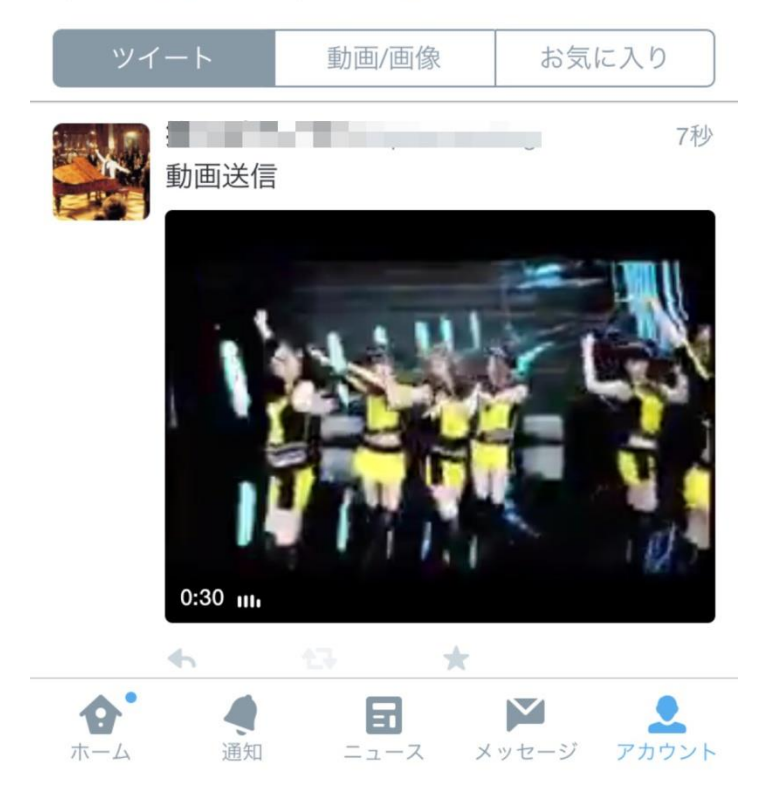

動画ツイートには反映が数十秒かかります。 少ししたらご自身のつぶやきを確認してみましょう!

無事、30秒の自動再生動画がツイートされていました。

これでスマートフォンで動画をつぶやく手順は完了です。

·注意事項

## ・動画がつぶやけない...

上記のマニュアルに沿っているのに、 動画がつぶやけない場合考えられるのは。

#### ・iphone の場合

- ・ツイッター公式アプリが最新のバージョンではない
- ・動画がカメラロールにきちんと保存されていない
- ・ツイッターや clipbox といったアプリがカメラロールにアクセスする権限ない

#### ・android の場合

- ・ツイッター公式アプリが最新のバージョンではない
- ・OS のバージョンが古い

以上のどれかに該当します。

そしてアプリを利用する前に 動画などをカメラロールに保存する iphone における設定を確認しておきましょう!

「設定」をクリック

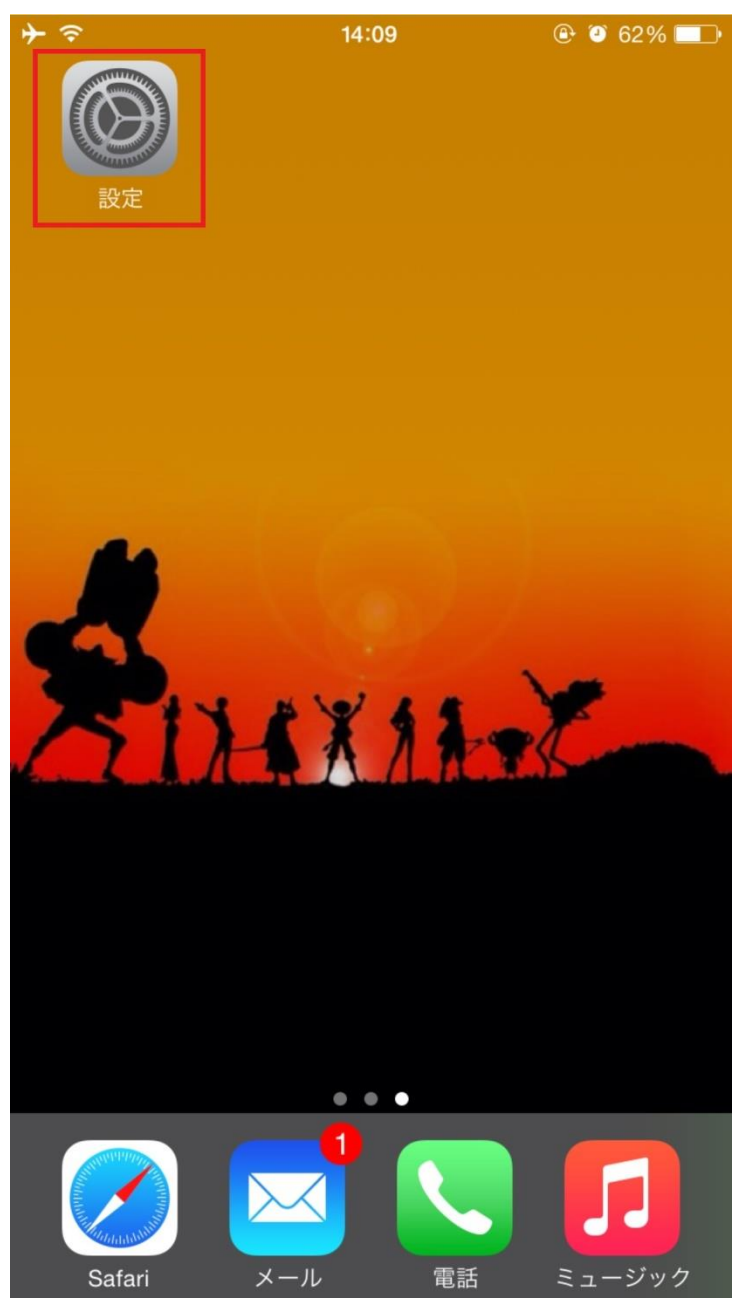

#### そして次に「**プライバシー**」をクリック

| •••• S       | oftBank 穼 13:50 | # # 71%  | • |
|--------------|-----------------|----------|---|
|              | 設定              |          |   |
| ୭            | インターネット共有       | オフ       | > |
|              | キャリア            | SoftBank | > |
|              |                 |          |   |
|              | 通知              |          | > |
|              | コントロールセンター      |          | > |
| C            | おやすみモード         |          | > |
|              |                 |          |   |
| (            | 一般              |          | > |
| AA           | 画面表示と明るさ        |          | > |
|              | 壁紙              |          | > |
| <b>◄</b> ))) | サウンド            |          | > |
|              | Touch IDとパスコード  |          | > |
|              | プライバシー          |          | > |
|              |                 |          |   |

そして「写真」をクリック

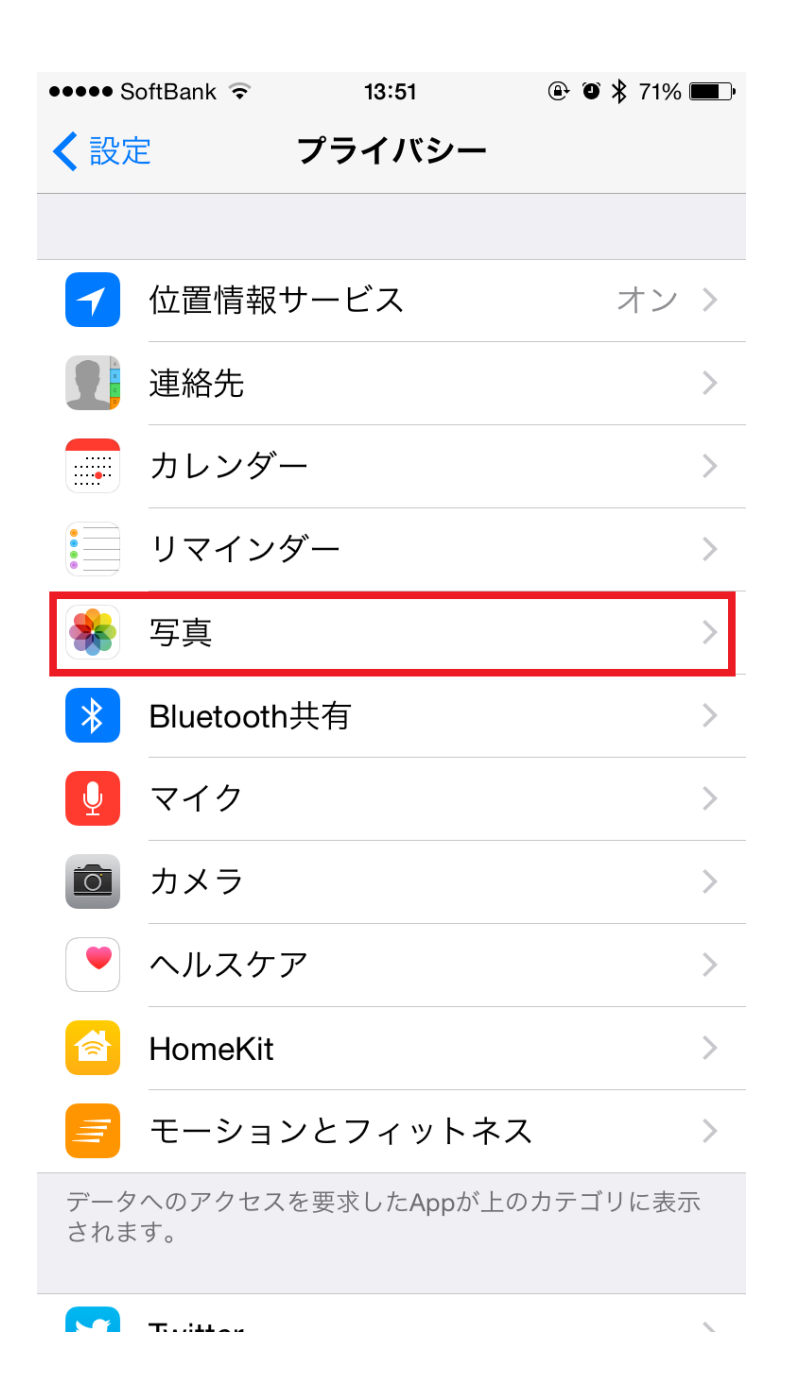

次に「**Twitter**」と「**Clipbox**」をオン設定にしておく事で保存が可能となりま す。

| •••• S        | oftBank 🗢 13:51 🕑 🖲                         | D 🗚 71% 🔳 · |
|---------------|---------------------------------------------|-------------|
| くプラ           | ライバシー 写真                                    |             |
| iPhone<br>などの | eに保存されている写真に、写真の撮影日<br>りほかの情報が含まれている場合があります | や撮影場所<br>す。 |
| Q             | VideoPix                                    |             |
| Y             | Twitter                                     |             |
| 88            | ChatWork                                    |             |
| •             | Evernote                                    | $\bigcirc$  |
| f             | Facebook                                    |             |
|               | Dropbox                                     | $\bigcirc$  |
| 8             | Hootsuite                                   |             |
|               | 超微音カメラ                                      |             |
|               | Clipbox                                     |             |
| LINE          | LINE                                        |             |
|               | SimpleResize                                |             |
| 写真へ           | のアクセスを要求したAppがここに表示さ                        | されます。       |

これで完了です。

今後アプリを利用する際に 下図のようにカメラロールへの アクセスを求められた場合に

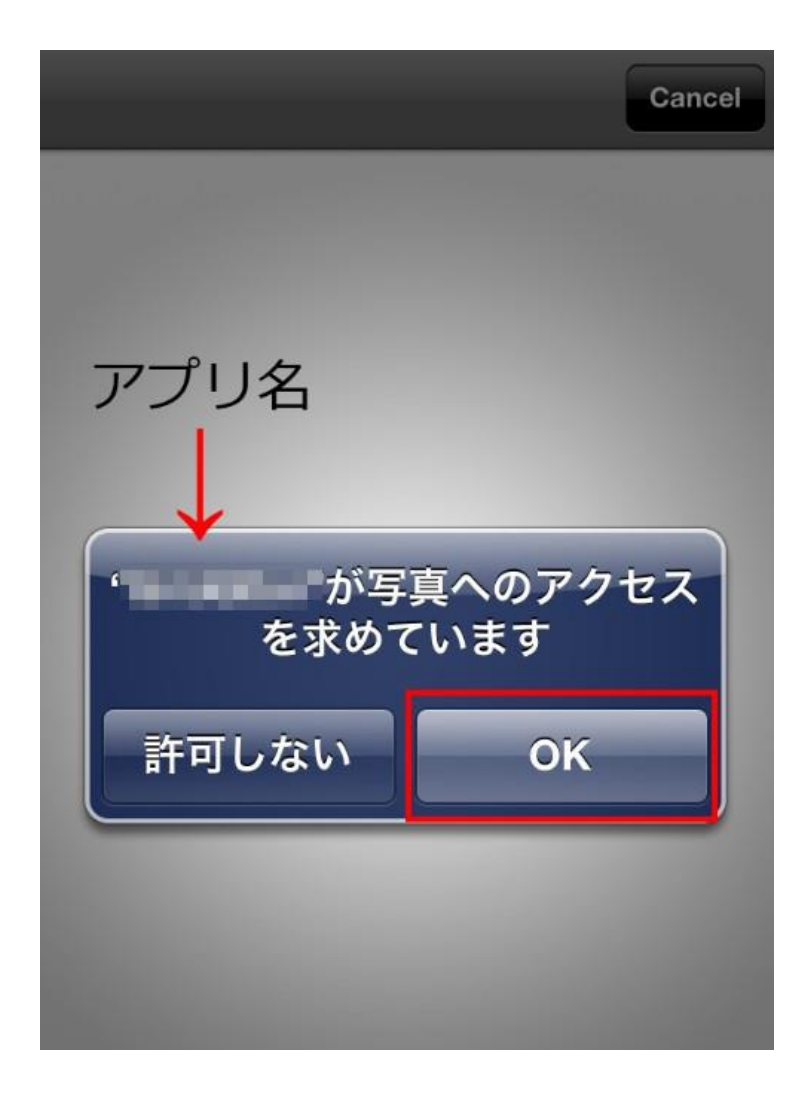

「OK」をクリックする事で動画や画像が保存可能となります。

# ・PC から動画を投稿する方法

パソコンから動画を投稿するには

Twitter Video Uploder というツールを使用します。

https://twvideoup.dist.hinaloe.net/

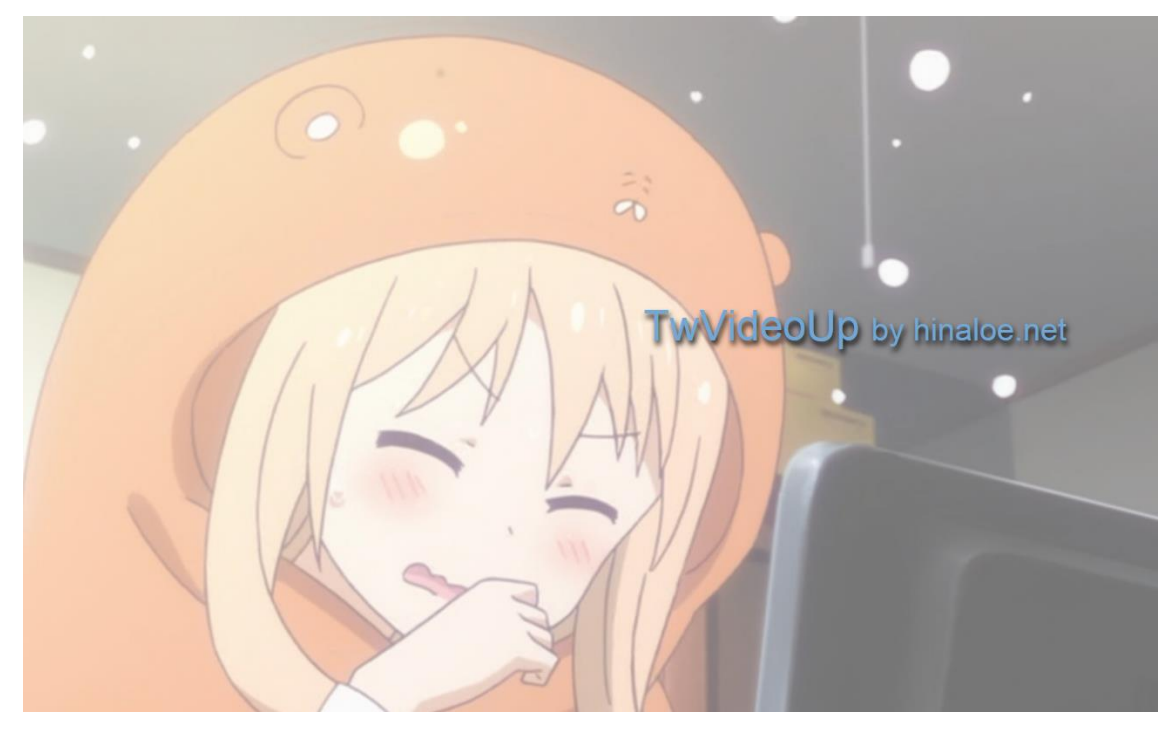

詳しい仕様についてはこちら http://blog.hinaloe.net/twvideoup/

ツイッターでサポートされている動画は

- ・30 秒以下
- 32×32~1280×1024
- ・アス比 1:3~3:1
- ・フレームレート:40fps 以下
- ・フォーマットは mp4 で 15MB 以下

なので、この条件に適した動画を自分で編集し、 それをパソコンでつぶやく必要があります。

スマホでつぶやくときのように、

動画をダウンロードして、範囲選択をして切り取りして、はい終了!

というような単純なものではないので注意が必要です。

それでは、実際にパソコンで動画をつぶやく方法について詳しく解説します。

## ・動画をダウンロードする

まずはつぶやきたい動画をパソコンでダウンロードする必要があります。

動画のダウンロードはこのサイトが一番簡単なので、 このサイトをご利用下さい。 <u>http://www.clipconverter.cc/</u>

| URL:                                             | …または ファイルをアップロードする                                                                                                    |
|--------------------------------------------------|----------------------------------------------------------------------------------------------------|
| <b>変換フォーマ</b> :                                  | المنافعة المنافعة المنافعة المنافعة المنافعة المنافعة المنافعة المنافعة المنافعة المنافعة المنافعة المنافعة الم                                        |
| ダウンローI                                           | المنافعة المنافعة المنافعة المنافعة المنافعة المنافعة المنافعة المنافعة المنافعة المنافعة المنافعة المنافعة الم                                        |
| ClipConverte                                     | arld、一般的なフォーマットに、ほぼすべての音声,動画サイトのURLを変換することができる無料のオンライン変換アプリケ                                                                                           |
| ーションです。                                          | 現在 直接ダウンロード、 YouTube (HQ,HD), Google Video, Sevenioad, MySpace, Dailymotion (HQ), Vimeo (HQ),                                                          |
| Metacafe, My                                     | Video, YouPom, Pomhub, Veoh のサイトで利用できます。この無料の高速変換アプリケーションで、携帯電話, PSP,                                                                                  |
| iPhone その4                                       | ゆデバイフトでお気に入りUYouTubeビデオを利用することができます。                                                                                                    |
| YouTube の<br>1.「URL:」に変<br>2. フォーマット<br>3.「開始!」ボ | とファイスエーとの文化に入ららい「Unitude」ファと見んはなくなっていてきよう。<br><b>動画変換方法:</b><br>注集したLYYouTube動画のURLを貼り付け、「続行」をクリックします。<br>を選択します。既定の設定が良い動画に変換する推奨設定です。<br>なンをクリックします。 |
| 4. 変換を開始                                         | します。数分かかる場合があります。変換後、ダウンロードできます。                                                                                                    |
| このツールは                                           | ま <b>た開発版です!</b> お気づきの点がありましたら、フィードバックをお送りください:詳細情報                                                                                                    |
| - wwa !                                          | シェア 1,136,677人が「いいね!」と言っています。「いいね!」をクリックして、友達に知らせましょう。                                                                                                 |

簡単にですが、

このサイトの使用方法を説明すると、

まず、ダウンロードしたい youtube 動画の URL を空欄に入力します。

URLを入力したら『続行』をクリック

| URL:                                      | または ファイルをアップロードする                                                                      |
|-------------------------------------------|----------------------------------------------------------------------------------------|
| https://www.youtube.com/watch?v=hlbUMaiKU | Ds <mark>统行</mark>                                                                     |
| <b>変換フォーマット</b> :                         | d (E), Ceogle Video, Sevenicad, M/Spece, Dalymetion (H2).<br>MyWele, Veoli: SoundCloud |
| ダウンロード 🎵 MP3 M4A                          | AAC MP4 3GP AVI MOV                                                                    |
| 変換フォーマット:<br>ダウンロード<br>の MP3 M4A          | AAC MP4 3GP AVI MOV                                                                    |

動画の画質を選択します。

画質については基本的に任意ですが、 そもそもツイッターでは高画質の動画つぶやきが出来ないので、 それほど高画質でダウンロードする必要はありません。 今回の場合は元ファイルが元々かなり小さいので 720p を選択し、 『開始』をクリックします。

| https://www.youtube.co<br>検出されたメディア:<br>動画を見る | ● YouTube Video High Definition (720p), size: 5 MB<br>○ YouTube Video High Quality (480p), size: 2 MB<br>○ YouTube Video Standard Quality (360p), size: 1 MB |  |
|-----------------------------------------------|----------------------------------------------------------------------------------------------------|--|
| コーノル ター                                       | O YouTube Video Mobile Version (3GP), size: 531 KB                                                                                                    |  |
| ファイルム.                                        |                                                                                                    |  |
|                                               |                                                                                                    |  |

そうすると、 画面が切り替わりダウンロードボタンが出現するので、 **『ダウンロード**』をクリック

| \$<br>変換しました!                  |                                                                               |
|--------------------------------|-------------------------------------------------------------------------------|
| ファイル名:                         | Usain Bolt investito da un cameramen / Usain Bolt accident with cameramen.mp4 |
| 所得元:                           | YouTube                                                                       |
| 時間:                            | 00:00                                                                         |
| 容量:                            | 4.83 MB<br><u>ジ</u> タウンロード                                                    |
| \$<br>ClipConverterをご利用        | 肌いただきありがとうございます!                                                              |
| ClinConverter孝 <sup></sup> "利田 | ヽナーナ゙きあけがとうございます!                                                             |

これでダウロードが完了です。

# ・動画編集ソフトを使用して動画を30秒以内に編集 する

ダウンロードした動画のファイルが30秒より長かったり、、 ファイルのサイズが必要以上に大きかった場合は、 動画を編集する必要があります。

動画編集はどのソフトを使っても構いませんが、 ツイッターでサポートしている動画のガイドラインにある

- ·30 秒以下
- 32×32~1280×1024
- ・アス比 1:3~3:1
- ・フレームレート:40fps 以下
- ・フォーマットは mp4 で 15MB 以下

これを守らないとそもそも動画投稿が出来ませんので 必ず守るようにしてください。

#### ※動画編集の方法に関しては、

# FMA の本分であるツイッターで稼ぐ。ということから大きくハズレてしまうためにサポートの対象外とさせていただきます。

なので、

どこをどうしたら動画が切り取れるか、 動画のエンコードはどのようにするか などといったの質問はお受けしませんので予めご了承ください。

動画編集ソフトはデフォルトで入っている

Windows ムービーメーカーが一番簡単に使用出来るかと思います。

細かいサポートは出来ませんが パソコン上で動画編集をしたい方はこちらをお使い下さい。

# Twitter Video Uploder を使用して実際につぶ やく

まずは、Twitter Video Uploder をダウンロードします。

以下のサイトにアクセスしてください。 <u>https://twvideoup.dist.hinaloe.net/</u>

ページ下部にある、ダウンロードページを見つけ、『Download』をクリック。

お使いのパソコンによってダウンロード出来るの項目は違いますので 『Download』と記載されているところをクリックしてください。 TwitterVideoUploader (TwVideoUp) 最新ビルド配布ページ

TwVideoUpの最新ナイトリービルドを配布しています。 過去のビルドー覧(Pull-Req,別ブランチ含)はAppVeyor上で 確認でき、またここからもパッケージのダウンロードを行うことが可能です。 最新ビルドは以下のArtifactから(選択可能なものを)選んでDLしてください。

最新ビルドが必ずしも安定とは限りません。また、稀にビルドが完了していなかったりビルドに失敗している場合があるのでその場合は上記過去ビルドを ご覧ください。

| Environment                                        | Status   | Artifact     |
|----------------------------------------------------|----------|--------------|
| OS: Windows Server 2012 R2; Configuration: Debug   | ⊘success | 0            |
| OS: Windows Server 2012 R2; Configuration: Release | ⊘success | 1 🍚 Download |
| OS: Visual Studio 2015; Configuration: Debug       | ⊘success | 0            |
| OS: Visual Studio 2015; Configuration: Release     | ⊘success | 1 Download   |

『Release』というファイルが ダウンロード出来たと思うのでこのファイルを解凍します。

解凍が完了したら、

『TwVideoUP.exe』をクリックし、ファイルを起動させます。

|     | Rele | ase                               |                  |             |        | ~ | Ç |
|-----|------|-----------------------------------|------------------|-------------|--------|---|---|
|     | ^    | 名前                                | 更新日時             | 種類          | サイズ    |   |   |
|     |      | 🐌 ja-JP                           | 2015/08/29 2:07  | ファイル フォルダー  |        |   |   |
|     |      | 🚳 CoreTweet.dll                   | 2015/08/18 23:28 | アプリケーション拡張  | 271 KB |   |   |
| た場所 |      | Microsoft.WindowsAPICodePack.dll  | 2015/08/18 23:28 | アプリケーション拡張  | 103 KB |   |   |
|     |      | Microsoft.WindowsAPICodePack.Shel | 2015/08/18 23:28 | アプリケーション拡張  | 530 KB |   |   |
|     |      | Newtonsoft Ison dll               | 2015/08/18 23:28 | アプリケーション拡張  | 508 KB |   |   |
|     |      | 🛅 TwVideoUp.exe                   | 2015/08/18 23:28 | アプリケーション    | 105 KB |   |   |
|     |      |                                   | 2015/08/18 23:28 | CONFIG ファイル | 2 KB   |   |   |
| プ   |      |                                   |                  |             |        |   |   |

初期で起動させる場合は、 認証が必要なので動画投稿をしたいアカウントで認証を行います。

1. 表示されている URL にアクセスします。

| <b>D</b>                     | 認証 - TwVideoUp                                                 | ×    |
|------------------------------|----------------------------------------------------------------|------|
|                              |                                                                |      |
| 1 下記の山                       | ロリーマカヤマリ アロガイト ノアノギキロ                                          |      |
| https://ap<br>oauth_tok<br>4 | bi.twitter.com/oauth/authorize?<br>ken=_A6e_QAAAAAAgZvEAAABT3V | /Hyw |
| 2. PINを以                     | 下に入力してください。                                                    |      |
|                              | 認証                                                             |      |
|                              |                                                                |      |
|                              |                                                                |      |

おなじみの認証画面に辿り着きますので、 動画投稿したいアカウントで認証をおこなってください。

| TwVideoUploadにアカウントの利用<br>を許可しますか?                                                                   | Ç                                                                                      |
|----------------------------------------------------------------------------------------------------|----------------------------------------------------------------------------------------|
| ユーザー名、またはメールアドレス<br>パスワード                                                                            | TwVideoUpload<br>blog.hinaloe.net/twvideoup/<br>Upload video on your Win PC to Twitter |
| <ul> <li>保存する・パスワードを忘れた場合はこちら</li> <li>連携アプリを認証</li> <li>キャンセル</li> </ul>                            |                                                                                        |
| このアプリケーションは次のことができます。<br>・ タイムラインのツイートを見る。<br>・ フォローしている人を見る、新しくフォローする<br>・ プロフィールを更新する。<br>・ ツイートする |                                                                                        |

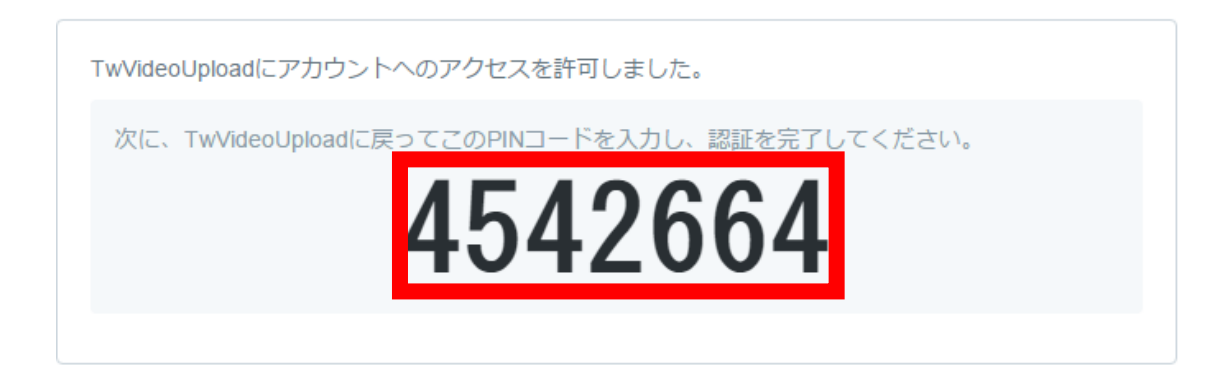

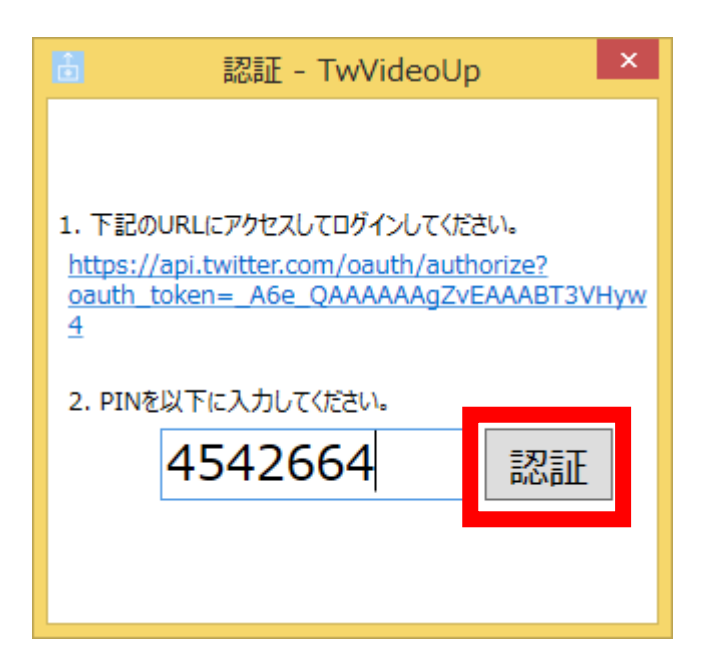

PIN コードを入力し、認証が完了したら、 以下の画面に遷移します。

| <b>i</b> | Twitter Video Uploader | -  |      | x         |      |
|----------|------------------------|----|------|-----------|------|
|          |                        |    |      |           |      |
|          |                        |    |      |           |      |
|          |                        |    |      |           |      |
|          | 、動画と一緒                 | につ | ふや   | <u>کم</u> | てを入力 |
|          |                        |    |      |           |      |
|          |                        |    |      |           |      |
|          |                        |    |      | 1         |      |
|          |                        |    | -    |           |      |
| 選択…      |                        |    | Twee | t         |      |

動画選択の際に、

動画のファイルサイズが大きかったり、 再生時間が長すぎた場合は以下のエラーが表示されます。

このエラーが出てしまった場合は、

もう一度動画編集を行い、最適化を行って下さい。

| 警告                                          |    |
|---------------------------------------------|----|
| ファイルサイズが大きすぎます!<br>ファイルサイズは15MB以下にする必要があります |    |
|                                             | ОК |

| 警告                       |    |
|--------------------------|----|
| 再生時間が長すぎます!              |    |
| アップロードする動画は30秒以下にしてください。 |    |
|                          | ОК |

| <b>B</b>      | Twitter Video Uploader | - 🗆 🗙 |
|---------------|------------------------|-------|
|               |                        |       |
|               |                        |       |
|               |                        |       |
|               |                        |       |
|               |                        |       |
|               |                        |       |
| 動画テストだよ       |                        |       |
|               |                        |       |
| 選択…           |                        | Tweet |
| Preview: 🗰 II | • =                    |       |

動画の選択と、ツイート文が完成したら『Tweet』をクリックしてください。

ツイートが完了したら、自身のアカウントに動画が呟かれます。

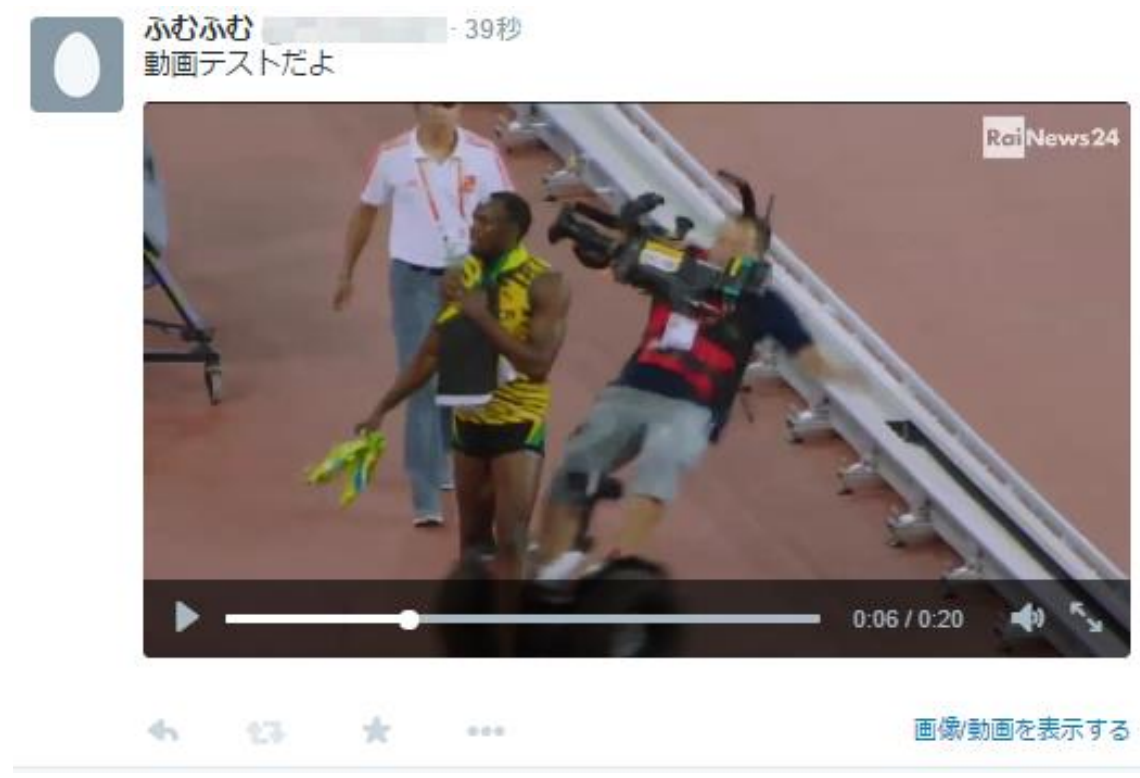

実際にアカウントを見てみると動画が呟かれていることがわかります。

これにてパソコンで動画投稿をする方法の解説は終了です。

動画編集を除けば、基本的にツールに任せれば、 動画投稿が可能なのでそれほど難しい操作ではないかと思います。

動画を30秒以内に編集するのはそれほど難しい技術ではありませんが、 あまりパソコンが得意でない方が動画をつぶやきたい場合は、 スマホの方が直感的に動画をつぶやけますのでそちらをオススメします。